#### МИНИСТЕРСТВО НАУКИ И ВЫСШЕГО ОБРАЗОВАНИЯ РОССИЙСКОЙ ФЕДЕРАЦИИ

#### ФЕДЕРАЛЬНОЕ ГОСУДАРСТВЕННОЕ БЮДЖЕТНОЕ ОБРАЗОВАТЕЛЬНОЕ УЧРЕЖДЕНИЕ ВЫСШЕГО ОБРАЗОВАНИЯ

«САНКТ-ПЕТЕРБУРГСКИЙ ГОСУДАРСТВЕННЫЙ УНИВЕРСИТЕТ ПРОМЫШЛЕННЫХ ТЕХНОЛОГИЙ И ДИЗАЙНА»

#### ВЫСШАЯ ШКОЛА ТЕХНОЛОГИИ И ЭНЕРГЕТИКИ

Кафедра автоматизации технологических процессов и производств

Д. А. КОВАЛЁВ, А. Л. ЛЯШЕНКО

## **ОСНОВЫ РАБОТЫ В TRACE MODE**

Учебно-методическое пособие для выполнения лабораторных работ

Санкт-Петербург 2019 УДК 681.3(07) ББК 32.97р К 560

Ковалёв Д.А., Ляшенко А.Л. Основы работы в TRACE MODE: учебнометодическое пособие для выполнения лабораторных работ / ВШТЭ СПбГУПТД. – СПб., 2019. – 41 с.

пособие Учебно-методическое предназначено для выполнения лабораторных работ по дисциплине «Моделирование автоматизированных систем и процессов» с использованием SCADA-системы TRACE MODE, применяемой при разработке программного обеспечения АСУТП, систем телемеханики. автоматизации зданий. систем учёта тепловой И обеспечения электрической энергии, для воды, газа, a также ИХ функционирования в режиме реального времени.

Методические указания предназначены для студентов направления подготовки 15.03.04 «Автоматизация технологических процессов и производств».

Все термины и определения в настоящем издании приведены в авторской редакции.

Рецензент: профессор кафедры ИИТСУ ВШТЭ, д-р. техн. наук, профессор Кондрашкова Г.А.

Подготовлено и рекомендовано к печати кафедрой автоматизации технологических процессов и производств Института энергетики и автоматизации Высшей школы технологии и энергетики СПбГУПТД (протокол № 4 от 18.04.2019 г.).

Утверждено к изданию методической комиссией Института энергетики и автоматизации Высшей школы технологии и энергетики СПбГУПТД (протокол № 9 от 5.06.2019 г.).

Рекомендовано к изданию Редакционно-издательским советом Высшей школы технологии и энергетики Санкт-Петербургского государственного университета промышленных технологий и дизайна в качестве учебнометодического пособия.

> © Высшая школа технологии и энергетики СПбГУПТД, 2019 © Ковалёв Д.А., Ляшенко А.Л.

## СОДЕРЖАНИЕ

| ЛАБОРАТОРНАЯ РАБОТА № 1                               |
|-------------------------------------------------------|
| Создание узла АРМ 4                                   |
|                                                       |
| ЛАБОРАТОРНАЯ РАБОТА № 2                               |
| Создание стрелочного прибора, привязка к аргументу 13 |
|                                                       |
| ЛАБОРАТОРНАЯ РАБОТА № 3                               |
| Добавление функции управления                         |
|                                                       |
| ЛАБОРАТОРНАЯ РАБОТА № 4                               |
| Простейшая обработка данных                           |
|                                                       |
| БИБЛИОГРАФИЧЕСКИЙ СПИСОК41                            |

## ЛАБОРАТОРНАЯ РАБОТА № 1 Создание узла АРМ

Цель работы – создать систему мониторинга, содержащую один узел – автоматизированное рабочее место (APM), с использованием механизма автопостроения каналов TRACE MODE методом «от шаблона экрана». В дальнейшем в состав системы будут введены функции управления, реализовано взаимодействие с приложением Windows по протоколу обмена DDE, а в завершение будет показано подключение аналогового сигнала от модуля удаленного ввода.

#### Порядок выполнения работы

Загрузим инструментальную систему двойным щелчком левой клавиши (ЛК) мыши по иконке рабочего стола Windows и с помощью иконки инструментальной панели создадим **Новый проект**.

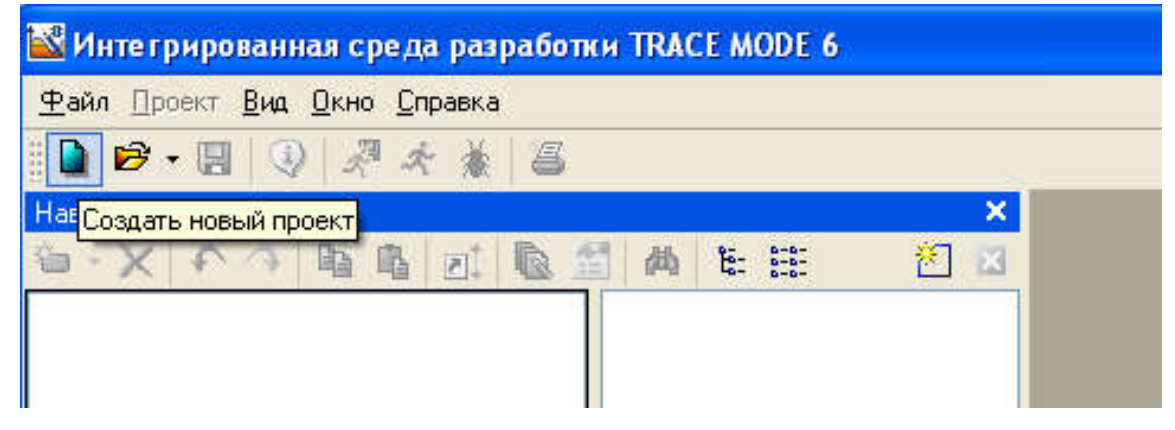

Рис. 1. Создание Нового проекта

После нажатия ЛК мыши на экранной кнопке «Создать», в левом окне «Навигатора проекта» отобразится «дерево проекта», содержащее слои «Ресурсы», «Система» (с созданным узлом АРМ «RTM\_1»), «Источники/Приемники» и «Библиотеки\_компонентов».

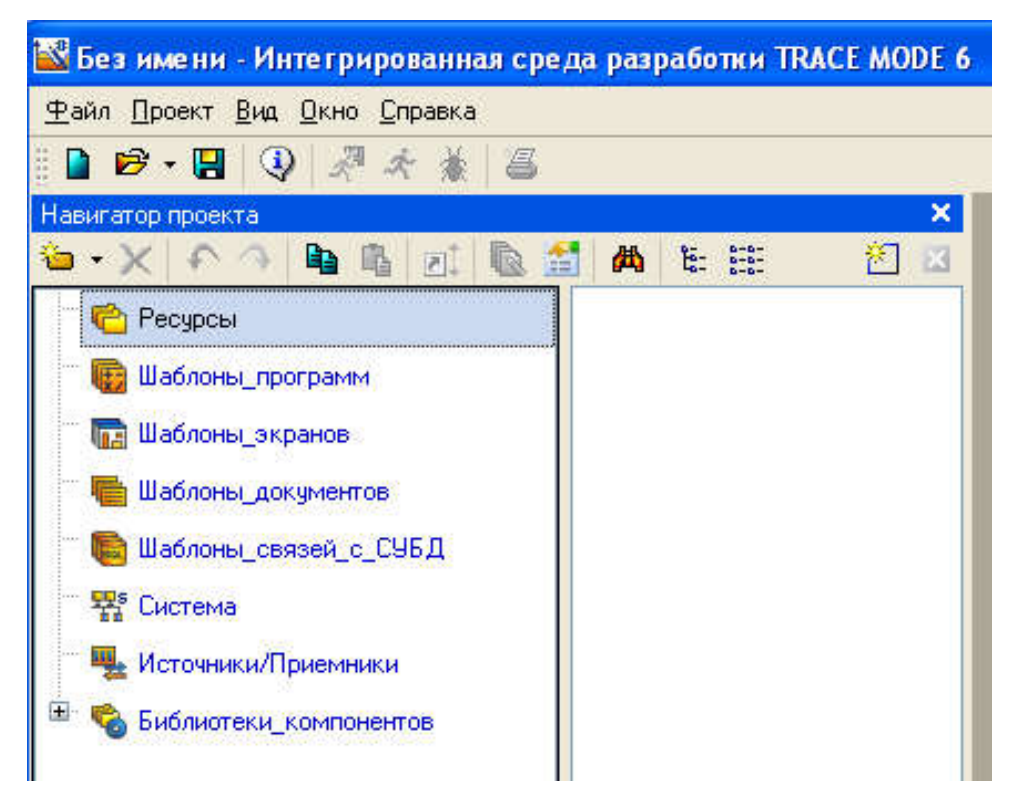

Рис. 2. Навигатор проекта

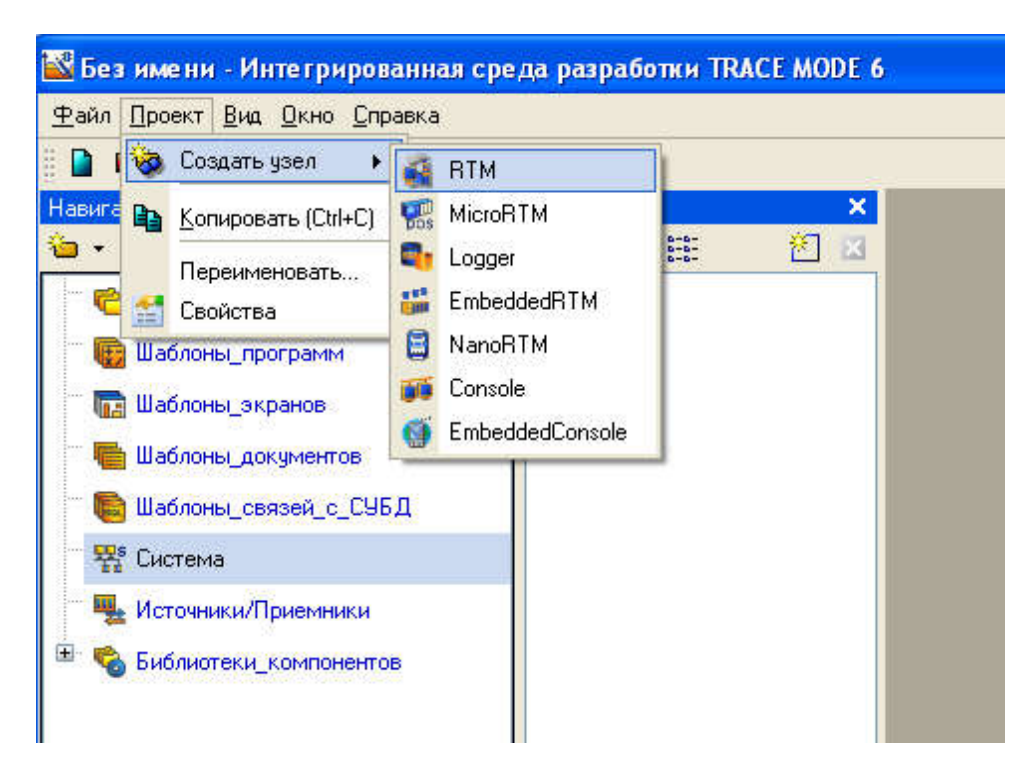

Рис. 3. Выбор узла «RTM»

В правом окне Навигатора проекта отобразится содержимое узла «RTM\_1» – пустая группа «Каналы» и один канал класса «CALL Экран#1», вызывающий соответствующий компонент – шаблон экрана,

предназначенный для отображения с помощью графических элементов (ГЭ) средств человеко-машинного интерфейса на узле «**RTM\_1**»:

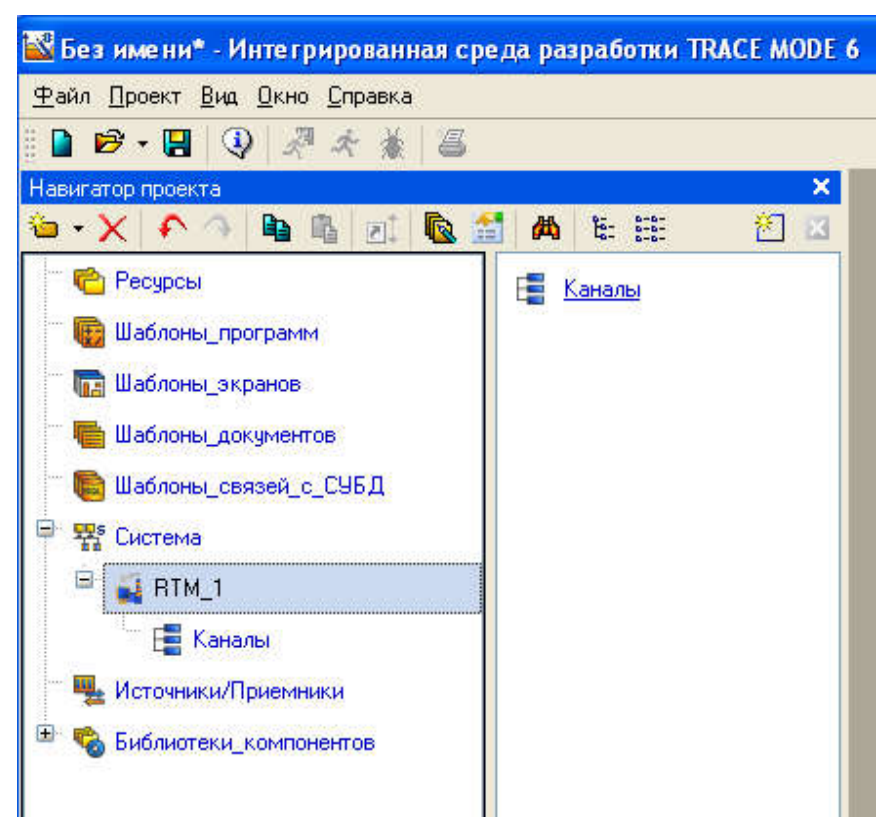

Рис. 4. Пустая группа «Каналы»

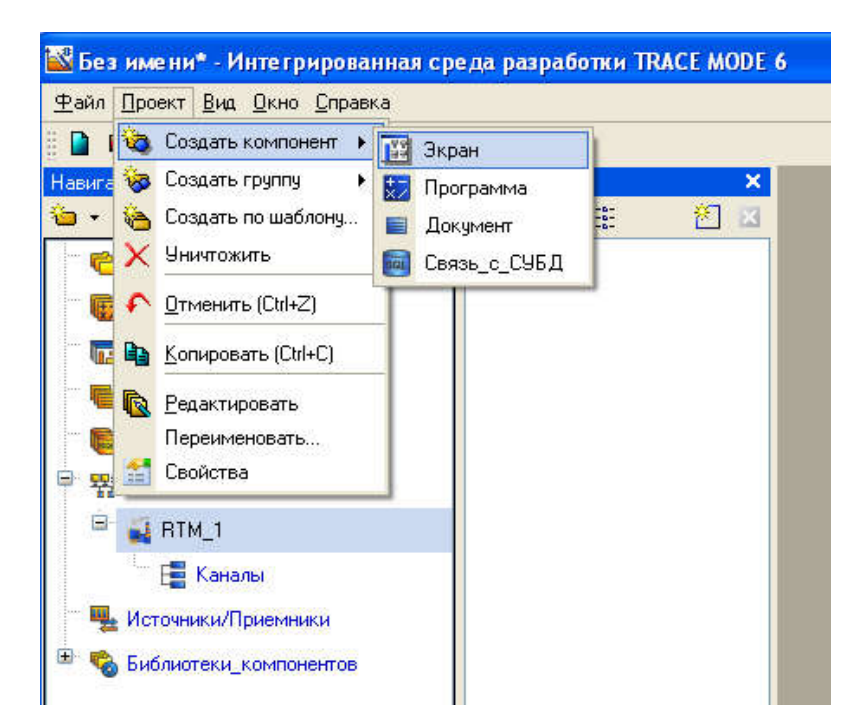

Рис. 5. Создание компонента «Экран»

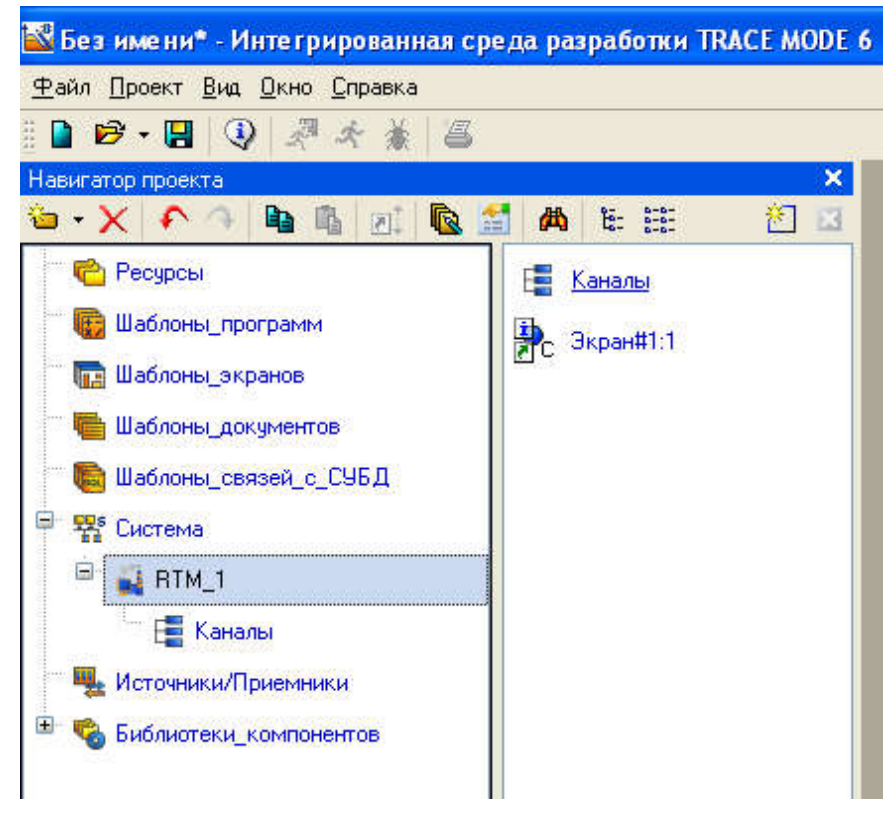

Рис. 6. Содержимое узла «RTM\_1»

## Создание графического экрана

Двойным щелчком ЛК на компоненте «Экран#1» откроем окно графического редактора.

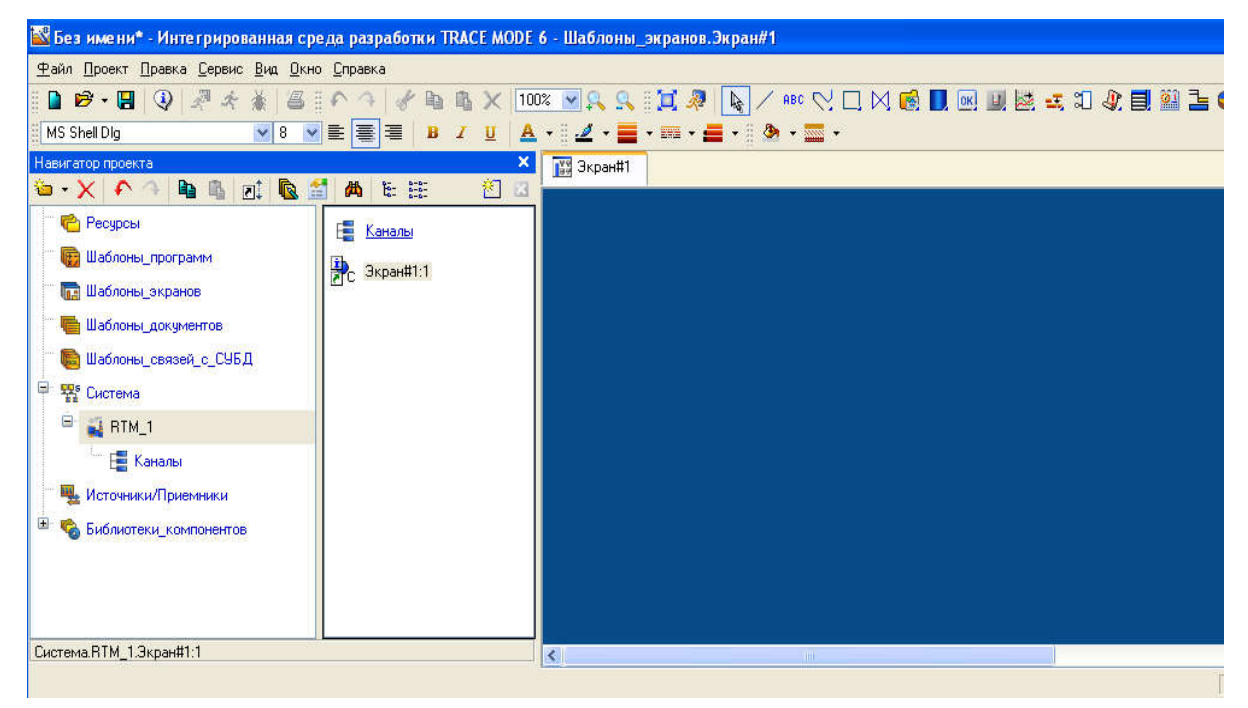

Рис. 7. Окно графического редактора «Экран#1»

#### Создание статического текста

Разместим в левом верхнем углу экрана статический текст – надпись «Значение параметра».

Для этого выполним следующие действия: на панели инструментов графического редактора ЛК мыши выделим иконку ГЭ «**Текст**»; в поле графического редактора установим прямоугольник ГЭ, для этого:

• зафиксируем ЛК точку привязки – левый верхний угол;

• развернем прямоугольник движением курсора до необходимого размера;

• зафиксируем ЛК выбранный ГЭ:

|                                                | r ∥ 🚄 * 💼 * 🖿 * 🗎 * 🚆 * 🏧 * |
|------------------------------------------------|-----------------------------|
| ×<br>A 1 11 12 12 12 12 12 12 12 12 12 12 12 1 | 👔 Экран#1*                  |
| Е <mark>Е Каналы</mark><br>Экран#1:1           | ≪текст>                     |

Рис. 8. Графический элемент «Текст»

• для перехода в режим редактирования атрибутов размещенного ГЭ выделим ЛК иконку на панели инструментов;

• двойным щелчком ЛК по ГЭ откроем окно его свойств;

• в правом поле строки «**Текст**» наберем «**Значение параметра**» и нажмем на клавиатуре клавишу «Enter»;

| Навигатор проекта           | ×                  | 😰 Экран#1* |
|-----------------------------|--------------------|------------|
| δ • X   • ∩                 | 🐚 🖺 💽 🖍 🖆 🖽 🖄 🖄    |            |
| 🥐 Ресурсы<br>📾 Шаблоны, пос | уграмм             | CTERCT>    |
| Система.RTM_1.Экра          | H#1:1              |            |
| Свойства объекта            | ×                  |            |
|                             | явстекст Справка   |            |
| 🗏 🕭 🔛                       | : • • •            |            |
| Свойство                    | Значение           |            |
| <u>Контур</u>               |                    |            |
| <u>Заливка</u>              |                    |            |
| Шрифт                       | MS Shell Dlg.8     |            |
| Выравнивание                | По центру          |            |
| Текст                       | Значение параметра |            |
| Цвет текста                 |                    |            |
| Скрыть при старте           | False              |            |
| Подсказка                   |                    |            |

Рис. 9. Ввод текста

• закроем окно свойств щелчком ЛК по иконке, ГЭ примет следующий

вид:

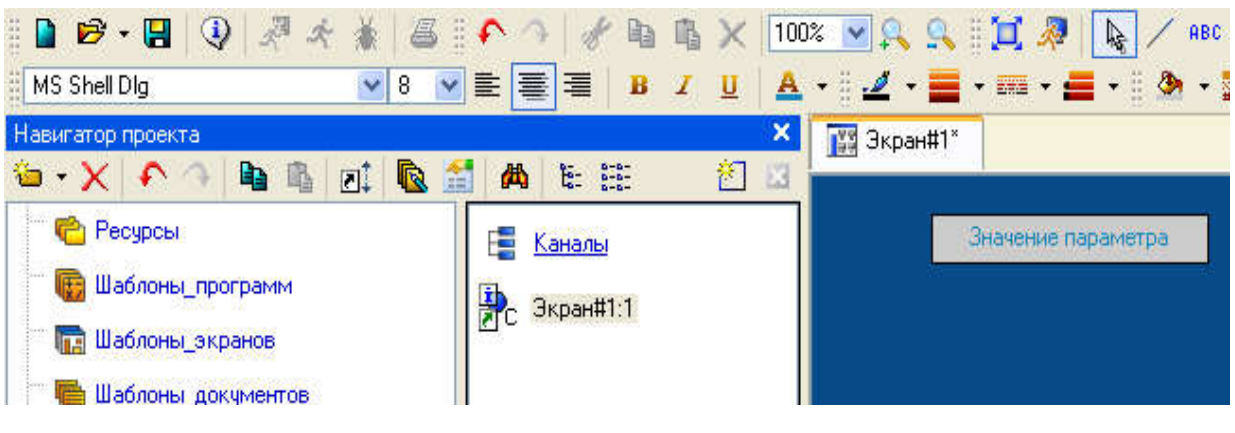

Рис. 10. Результат создания графического элемента – надписи

«Значение параметра»

# Создание динамического текста, создание аргумента экрана в процессе настройки динамического текста

Подготовим на экране вывод динамического текста для отображения численного значения какого-либо источника сигнала (внешнего или внутреннего) путем указания динамизации атрибута «**Текст**» ГЭ. Определим назначение аргумента шаблона экрана. Для этого необходимо выполнить следующие действия:

• создадим и разместим новый ГЭ справа от ГЭ с надписью

## «Значение параметра»;

- откроем свойства вновь размещенного ГЭ;
- двойным щелком ЛК на строке «Текст» вызовем меню «Вид

#### индикации»;

| Свойства объекта   | ×                |  |  |  |  |
|--------------------|------------------|--|--|--|--|
|                    | АВСТекст Справка |  |  |  |  |
| 1                  | <b>(</b> †)      |  |  |  |  |
| Свойство           | Значение         |  |  |  |  |
| <u>Контур</u>      |                  |  |  |  |  |
| <u>Заливка</u>     |                  |  |  |  |  |
| Шрифт              | MS Shell Dlg,8   |  |  |  |  |
| Выравнивание       | По центру        |  |  |  |  |
| Текст              | <текст>          |  |  |  |  |
|                    | Нет динамизации  |  |  |  |  |
| <u>Цвет текста</u> |                  |  |  |  |  |
| Скрыть при старте  | False            |  |  |  |  |
| Подсказка          |                  |  |  |  |  |
| Выделение в МРВ    | False            |  |  |  |  |

Рис. 11. «Свойства объекта» – «Текст» – «Вид индикации»

• в правом поле строки щелчком ЛК вызовем список доступных типов динамизации атрибута;

• из всех предлагаемых типов выберем ЛК «Значение»;

|         |              | яв¢Текст Справка |          |  |  |  |
|---------|--------------|------------------|----------|--|--|--|
|         | <u>&amp;</u> | ; ∲              |          |  |  |  |
| Свойст  | во           | Значение         |          |  |  |  |
| Контур  |              | -                | <u>(</u> |  |  |  |
| Заливка | 3            |                  | ]        |  |  |  |
| Шрифт   |              | MS Shell Dlg,8   |          |  |  |  |
| Выравн  | ивание       | По центру        |          |  |  |  |
| Текст   |              | <текст>          |          |  |  |  |
| Вид     | индикации    | Значение         | *        |  |  |  |
| Цвет те | кста         | Нет динамизации  |          |  |  |  |
| Скрыты  | при старте   | Значение         |          |  |  |  |
| Подска: | зка          | Arg = Koher.     |          |  |  |  |
| Выделе  | ние в МРВ    | Агд & Конст      |          |  |  |  |
|         |              | Агд в диапазоне  |          |  |  |  |

Рис. 12. Выбор параметра «Значение»

• в открывшемся меню настройки параметров динамизации «Вид индикации» выполним щелчок ЛК в правом поле строки «Привязка»;

| своиства объекта  | АВСТекс        | г (Справка | 9     |            |                                          |          |       |        |              |             |
|-------------------|----------------|------------|-------|------------|------------------------------------------|----------|-------|--------|--------------|-------------|
| 1                 | :              | 🔯 Сво      | йства | привязки   |                                          |          |       |        |              | ?           |
| Свойство          | Значение       |            |       |            |                                          | <u></u>  |       |        | <b>0</b> 1   |             |
| Контур            |                | · • •      | X     | 副 皆 話      | *) (*) (*) (*) (*) (*) (*) (*) (*) (*) ( |          |       | M A    | 6 696        |             |
| Заливка           |                | Имя        | Тип   | Тип данных | Значение по умолчанию                    | Привязка | Флаги | Группа | Ед.измерения | Комментарий |
| Шрифт             | MS Shell Dlg,8 |            |       |            |                                          |          |       |        |              |             |
| Выравнивание      | По центру      |            |       |            |                                          |          |       |        |              |             |
| Текст             | <текст>        |            |       |            |                                          |          |       |        |              |             |
| 😑 Вид индикации   | Значение       |            |       |            |                                          |          |       |        |              |             |
| Привязка          |                |            |       |            |                                          |          |       |        |              |             |
| 🚊 Формат          | Generic        |            |       |            |                                          |          |       |        |              |             |
| Generic           | %g             |            |       |            |                                          |          |       |        |              |             |
| Цвет текста       |                |            |       |            |                                          |          |       |        |              |             |
| Скрыть при старте | False          |            |       |            |                                          |          |       |        |              |             |
| Подсказка         |                |            |       |            |                                          |          |       |        |              |             |
| Выделение в МРВ   | False          |            |       |            |                                          |          |       |        |              |             |
|                   |                |            |       |            |                                          |          |       |        |              |             |
|                   |                | -          |       |            | <u> </u>                                 | -        |       |        |              |             |
|                   |                |            |       |            | Готово                                   | Отмена   | Отв   | язать  |              |             |

Рис. 13. Выбор параметра «Привязка»

• в открывшемся окне «Свойства привязки», нажмем ЛК по иконке на панели инструментов и тем самым создадим аргумент шаблона экрана «ARG\_000»;

| 🖁 Свой | ства п | ривязки    |                       |          |       |        |              | ?           |
|--------|--------|------------|-----------------------|----------|-------|--------|--------------|-------------|
| 🍅 + 🕽  | x 🕯    |            | 🏫 🔿 🖻 🐴 🗖             |          |       | A      | A            |             |
| Имя    | Тип    | Тип данных | Значение по умолчанию | Привязка | Флаги | Группа | Ед.измерения | Комментарий |
| ARG_00 | 0 🛃 IN | REAL       |                       |          |       |        |              |             |
|        |        |            |                       |          |       |        |              |             |
|        |        |            |                       |          |       |        |              |             |
|        |        |            |                       |          |       |        |              |             |
|        |        |            |                       |          |       |        |              |             |
|        |        |            |                       |          |       |        |              |             |
|        |        |            |                       |          |       |        |              |             |
|        |        |            |                       |          |       |        |              |             |
|        |        |            |                       |          |       |        |              |             |
|        |        |            |                       |          |       |        |              |             |
|        |        |            |                       |          |       |        |              |             |
| <      |        |            |                       | 1100     |       |        |              | >           |
|        |        |            | Готово                | Отмена   | Отвяз | ать    |              |             |

Рис. 14. Окно «Свойства привязки» с аргументом шаблона

экрана «ARG\_000»

• двойным щелчком ЛК выделим имя аргумента и изменим его, введя с клавиатуры «Параметр» (здесь и в дальнейшем ввод данных с клавиатуры будем завершать нажатием клавиши «Enter»);

| 🍅 - 🗙 | 127 | 照 器 🔨     | <u>∧ b b ⊿</u>        |          | ~     | AA     |              |        |
|-------|-----|-----------|-----------------------|----------|-------|--------|--------------|--------|
| Имя   | Тип | Типданных | Значение по чмолчанию | Привязка | Флаги | Группа | Ед.измерения | Коммен |

Рис. 15. Изменение имени аргумента «ARG\_000» на «Параметр»

• подтвердим связь атрибута «Текст» ГЭ с данным аргументом щелчком ЛК по экранной кнопке «Готово»;

• закроем окно свойств ГЭ.

Графический экран будет иметь следующий вид:

| <b>≧</b> ≣ <b>B</b> <i>I</i> <u>U</u> <b>A</b> | • 🛛 🛃 • 🥅 • 📕 • 🛛 🌺 • 🔜 •  |
|------------------------------------------------|----------------------------|
| ×                                              | 📅 Экран#1*                 |
|                                                |                            |
| 🚪 <u>Каналы</u> 🤁 Экран#1:1                    | Значение параметра (текст) |
| < >                                            |                            |

Рис. 16. Графический экран «Экран#1»

#### ЛАБОРАТОРНАЯ РАБОТА № 2

#### Создание стрелочного прибора, привязка к аргументу

*Цель работы* – научиться создавать стрелочные приборы, задавать границы и производить настройку установок, создавать генератор синусоидальных сигналов и привязку его к каналу.

#### Порядок выполнения работы

Применим для отображения параметра новый тип ГЭ – «Стрелочный прибор». Для этого необходимо выполнить следующие действия:

• выделим двойным щелчком ЛК на инструментальной панели графического редактора иконку **П** и выберем из появившегося меню иконку «Стрелочный прибор»:

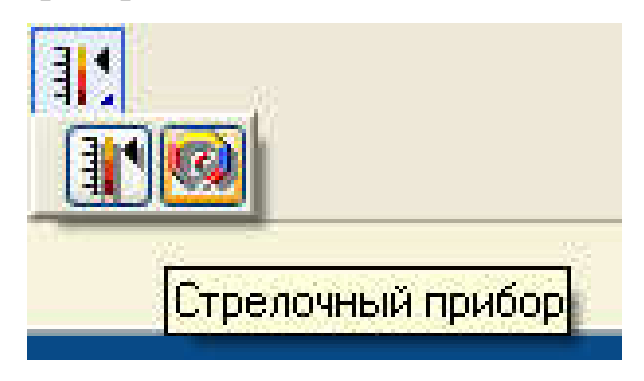

Рис. 17. Создание стрелочного прибора

•установим ГЭ, выбрав его размер таким, чтобы все элементы графики и текста на нем были разборчивы и симметричны;

• перейдем в режим редактирования и откроем окно свойств ГЭ;

• щелчком ЛК на экранной кнопке «Основная привязка» откроем окно табличного редактора аргументов шаблона экрана;

- ЛК выберем уже имеющийся аргумент «Параметр»;
- подтвердим выбор щелчком ЛК на кнопке «Готово»;

| Система.RTM_1.Экран#1:                    | 1                |               |        |            |                       |          |        |                  | ä                    |             |
|-------------------------------------------|------------------|---------------|--------|------------|-----------------------|----------|--------|------------------|----------------------|-------------|
| Свойства объекта                          |                  |               |        | ×          | 4. <del>-</del>       |          |        | TM               | Arrow gage           |             |
| 0<br>1                                    | )Стрелочный приб | іор (Справка) |        |            |                       |          | 40.0   | )0               | 50.00<br>ريابي ريابي | 60.00       |
| Свойство                                  | Значение         | -             |        |            |                       |          | - 11 E |                  |                      | 24          |
| Скрыть при старте                         | False            | 🔯 Свойс       | тва пр | ивязки     |                       |          |        |                  |                      | ?           |
| <u>Отображаемая величина</u><br>Положение | 50<br>По центру  | 🖕 - )         | < 1 40 | 器器 ・       | ∩ → <b>b b  A</b>     |          |        | <mark>∼</mark> & | A                    |             |
| Угол разворота                            | 135              | Имя           | Тип    | Тип данных | Значение по умолчанию | Привязка | Флаги  | Группа           | Ед.измерения         | Комментарий |
| Заголовок                                 |                  | Парамет       | PL     | 80 REAL    |                       |          |        |                  |                      |             |
| Полоса                                    | True             |               |        |            |                       |          |        |                  |                      |             |
| Шкала                                     | True             |               |        |            |                       |          |        |                  |                      |             |
| <u> Указатель</u>                         |                  |               |        |            |                       |          |        |                  |                      |             |
| Единицы                                   |                  |               |        |            |                       |          |        |                  |                      |             |
| Индикатор                                 | True             |               |        |            |                       |          |        |                  |                      |             |
| Фон                                       |                  |               |        |            |                       |          |        |                  |                      |             |
| <u>Рамка</u>                              |                  |               |        |            |                       |          |        |                  |                      |             |
|                                           |                  |               |        |            |                       |          |        |                  |                      |             |
|                                           |                  |               |        |            |                       |          |        |                  |                      |             |
|                                           |                  |               |        |            |                       |          |        |                  |                      |             |
|                                           |                  |               |        |            |                       |          |        |                  |                      |             |
|                                           |                  |               |        |            | Готово                | Отмена   | Отвя   | зать             |                      |             |
| Основная привязка                         |                  |               |        |            | 4                     |          |        |                  |                      |             |

Рис. 18. Создание привязки

• двойным щелчком ЛК откроем атрибут «Заголовок» и в строке «Текст» введем надпись «Параметр»;

| Свойства объекта                                            |                                            | × |       |
|-------------------------------------------------------------|--------------------------------------------|---|-------|
| (                                                           | Острелочный прибор Справка                 |   | 40.0  |
| Свойство<br>Скрыть при старте                               | Значение<br>False                          | _ | 30.00 |
| <u>отооражаемая величин:</u><br>Положение<br>Угол разворота | <u>з параметр</u> ј зо<br>По центру<br>135 |   | 20.00 |
| <u>Заголовок</u><br>Текст<br>Цвет                           | Параметр                                   |   |       |
| Шрифт<br>Полоса                                             | Arial,10<br>True                           |   | 10.00 |
| <u>шкала</u><br><u>Указатель</u><br>Единицы                 | The                                        |   | 0.00  |
| <u>Индикатор</u><br>Фон                                     | True                                       | _ |       |
| <u>гамка</u>                                                |                                            |   |       |
| Основная привязка                                           | Параметр                                   |   |       |

Рис. 19. Редактирование параметров объекта

• закроем окно свойств ГЭ.

| Свойства объекта                | ×                 |       |          |        |
|---------------------------------|-------------------|-------|----------|--------|
| (2) Стрелочні<br>П              | ый прибор Справка |       | Параметр |        |
| Свойство                        | Значение          | 40.00 |          | 60.00  |
| Скрыть при старте               | False             |       |          |        |
| Отображаемая величина (Параметр | ] 50              | 20.00 |          | 70.00  |
| Положение                       | По центру         | 30.00 |          |        |
| Угол разворота                  | 135               |       |          |        |
| Заголовок                       |                   |       |          |        |
| Текст                           | Параметр          | 20.00 |          | 80.00  |
| Цвет                            |                   |       |          |        |
| Шрифт                           | Arial,10          |       |          | 2      |
| Полоса                          | True              |       |          |        |
| Шкала                           | True              | 10.00 | 50.000   |        |
| <u> Указатель</u>               |                   | 10.00 |          | 90.00  |
| Единицы                         |                   |       |          |        |
| Индикатор                       | True              |       |          |        |
| Фон                             |                   | 0.00  |          | 100.00 |
| Рамка                           |                   |       |          |        |

Рис. 20. Стрелочный прибор

Для проверки правильности привязок ГЭ к аргументам экрана можно воспользоваться режимом эмуляции. Переход в режим эмуляции осуществляется с помощью иконки на панели инструментов. На экране графического редактора выводится окно задания значения аргумента в соответствующем поле:

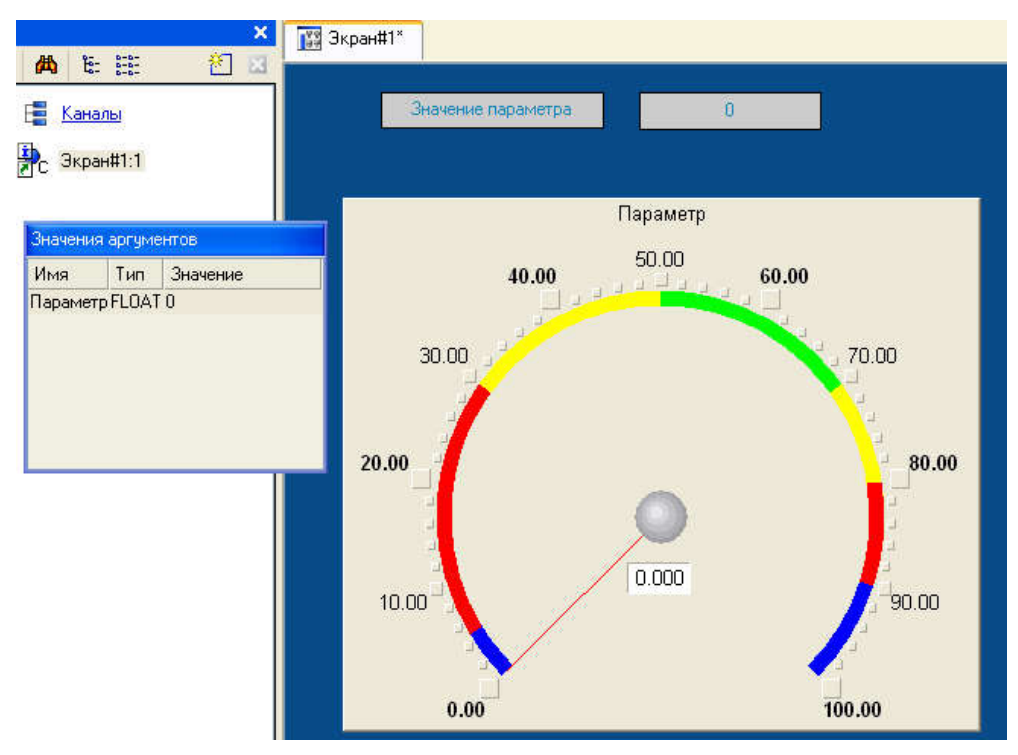

Рис. 21. Запуск режима эмуляции

Вводим «Значение аргумента», равное 12, «Стрелочный прибор» отображает введенное значение. Второй ГЭ на экране – «Значение параметра» также отображает введенное значение, привязки выполнены правильно.

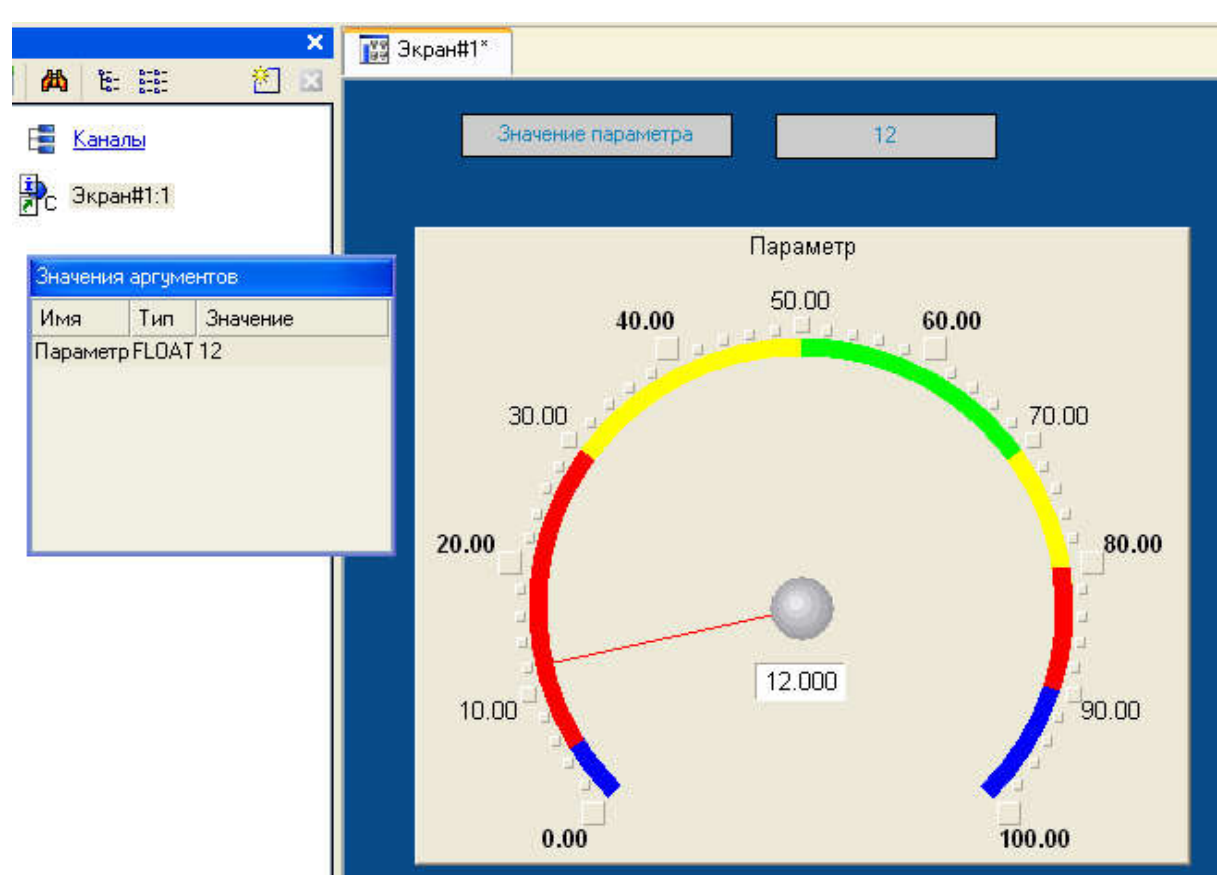

Рис. 22. Эмуляция

Выход из режима эмуляции – повторное нажатие ЛК по иконке

#### Автопостроение канала

Для создания «Канала» в узле проекта по аргументу шаблона экрана воспользуемся процедурой автопостроения:

- в слое «Система» выберем ЛК узел «RTM\_1»;
- в поле компонентов узла ЛК выберем «Экран#1»;
- щелчком правой кнопки мыши (ПК) вызовем контекстное меню;
- в нем щелчком ЛК откроем свойства компонента «Экран#1»:

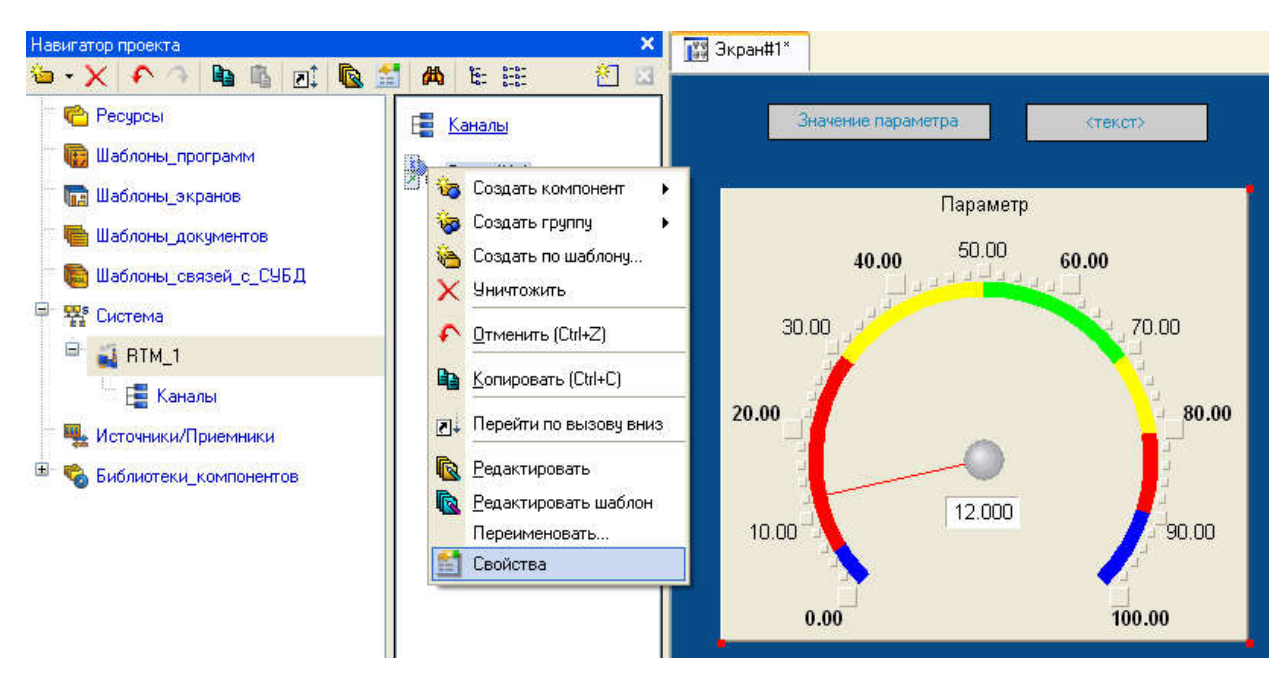

Рис. 23. Редактирование свойства

| Информация Флаги Аргументы Атрибуты<br>2023 23 23 ОСС Ф Ф СССССССССССССССССССССССССССССС                                                                | тема | RTM  | I_1.Экр | ран#1:1 |     |        |      |                |          | <     |        |              |             |
|----------------------------------------------------------------------------------------------------|------|------|---------|---------|-----|--------|------|----------------|----------|-------|--------|--------------|-------------|
| <ul> <li>Ж Ж А А</li> <li>Имя Тип Тип данных Значение по умолчанию Привязка Флаги Группа Ед.измерения Комментарий</li> <li>Параметр И Ж REAL</li> </ul> | Инф  | орма | ация    | Флаги   | Ар  | гумент | гы   | Атрибуты       |          |       |        |              |             |
| Имя Тип Тип данных Значение по умолчанию Привязка Флаги Группа Ед.измерения Комментарий<br>Параметр 🔄 IN 👸 REAL …                                       | 2    | 뮮    | 諸       | 5-3-    | Ba  | No.    | 曲    |                | 💌 A      | A     |        |              |             |
| Параметр 👍 IN 👸 REAL                                                                                                    | Имя  |      | Тип     | Типданн | ных | Зна    | чени | е по умолчанию | Привязка | Флаги | Группа | Ед.измерения | Комментарий |
|                                                                                                    | Пара | метр | 🛃 IN    | REAL    |     |        |      |                |          |       |        |              |             |

Рис. 24. Вкладка «Аргументы»

• выделим ЛК аргумент «Параметр» и с помощью иконки

создадим канал класса «Float» типа «Input» с именем «Параметр»:

|                                                                                                    | Х 🐺 Экран#1*                                                                                                    |
|----------------------------------------------------------------------------------------------------|----------------------------------------------------------------------------------------------------|
| <ul> <li>Ресурсы</li> <li>Шаблоны_программ</li> <li>Шаблоны_акументов</li> <li>Шаблоны_связей_с_СУБД</li> <li>Шаблоны_связей_с_СУБД</li> <li>Система</li> <li>Параметр</li> <li>Каналы</li> <li>Источники/Приемники</li> <li>Библиотеки_компонентов</li> </ul> | Значение параметра (текст)<br>Параметр<br>40.00 50.00 60.00<br>30.00 50.00 60.00<br>30.00 50.00 60.00<br>30.00 50.00 60.00<br>30.00 50.00 60.00<br>30.00 50.00 60.00<br>30.00 50.00 60.00<br>30.00 50.00 60.00 |
| Система.RTM_1                                                                                                    |                                                                                                    |
| × Информация Флаги Аргументы Атрибуты                                                                                                    | ▼ 為 為                                                                                                    |
| Имя Тип Тип данных Значение по умолча                                                                                                    | о Привязка Флаги Группа Ед.измерения Комментарий                                                                                                    |
| Параметр 🛃 IN 👸 REAL                                                                                                    | Параметр:Реальное значение (Система.RTM_1)                                                                                                    |

Рис. 25. Создание канала с именем «Параметр»

#### Задание границ и установок

Двойным щелчком ЛК по каналу «Параметр» откроем бланк редактирования его атрибутов и заполним раздел «Границы» следующим образом:

| кран#1:1 Имя<br>Іараметр Комментарий                               | Параметр Кодировка ТС5                                                                                                    | Спрае           |
|--------------------------------------------------------------------|----------------------------------------------------------------------------------------------------|-----------------|
| Границы<br>Использо                                                | Обработка                                                                                                    | Системные       |
| ВП<br>ВА<br>ВГ<br>НГ<br>НА<br>НП<br>Гистерезис<br>Гистерезис<br>Ги | 90       Апертура       0         80       Пик       0         70       Сглаж.       0         50       Множитель       1         30       Смещение       0         5       Масштабирование       0         5       Масштабирование       0         п       Множитель       Смещение         Масштабирование       0         мах       1         Масштабирование       0         Масштабирование       1         Масштабирование       1         Масштабирование       1         Масштабирование       1         Масштабирование       1         Масштабирование       1         Мах       1         Мах       1         Ми       Рассчитать | А<br>Мах<br>Міл |

Рис. 26. Бланк редактирования атрибутов – заполнение раздела «Границы»

#### Создание генератора синусоиды и привязка его к каналу

Введем в состав проекта источник сигнала – внутренний генератор синусоиды, свяжем его с созданным каналом и опробуем в работе выполненные средства отображения. Для этого проделаем следующие действия:

• откроем слой «Источники/Приемники» и через ПК создадим в нем группу компонентов «Генераторы»:

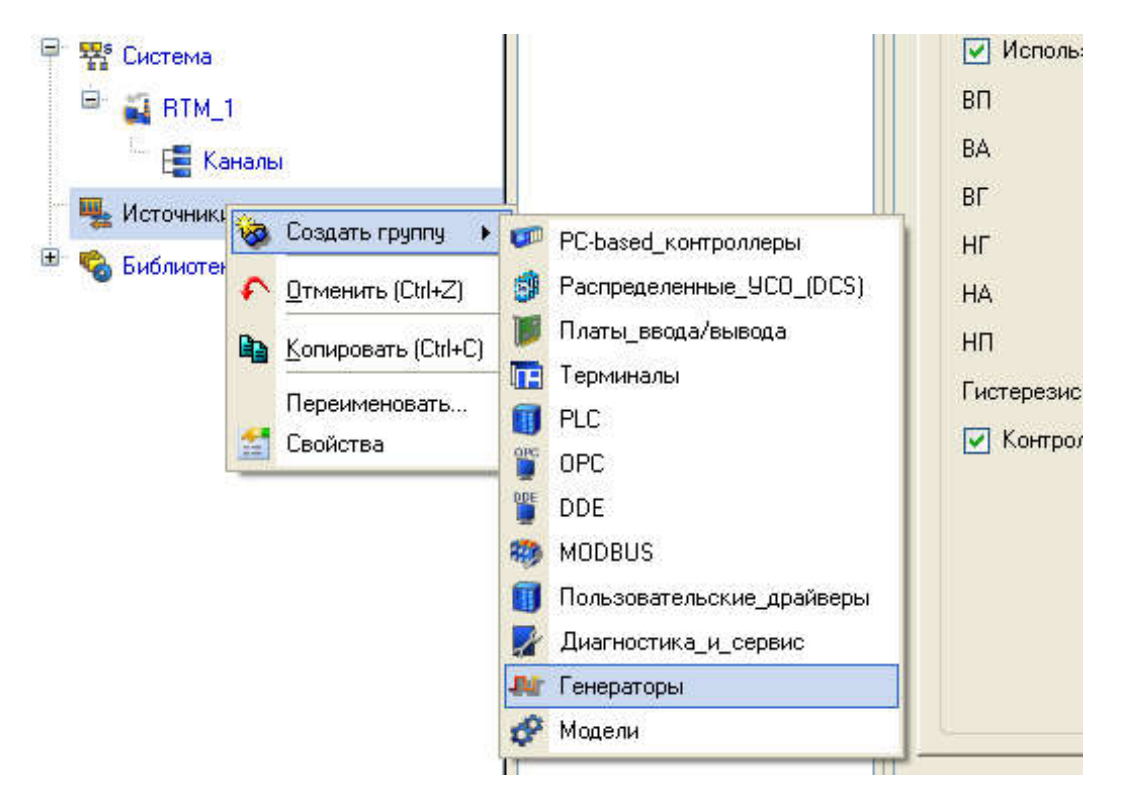

Рис. 27. Группа «Генераторы»

• двойным щелчком ЛК откроем группу «Генераторы\_1» и через ПК создадим в ней компонент «Синусоида»;

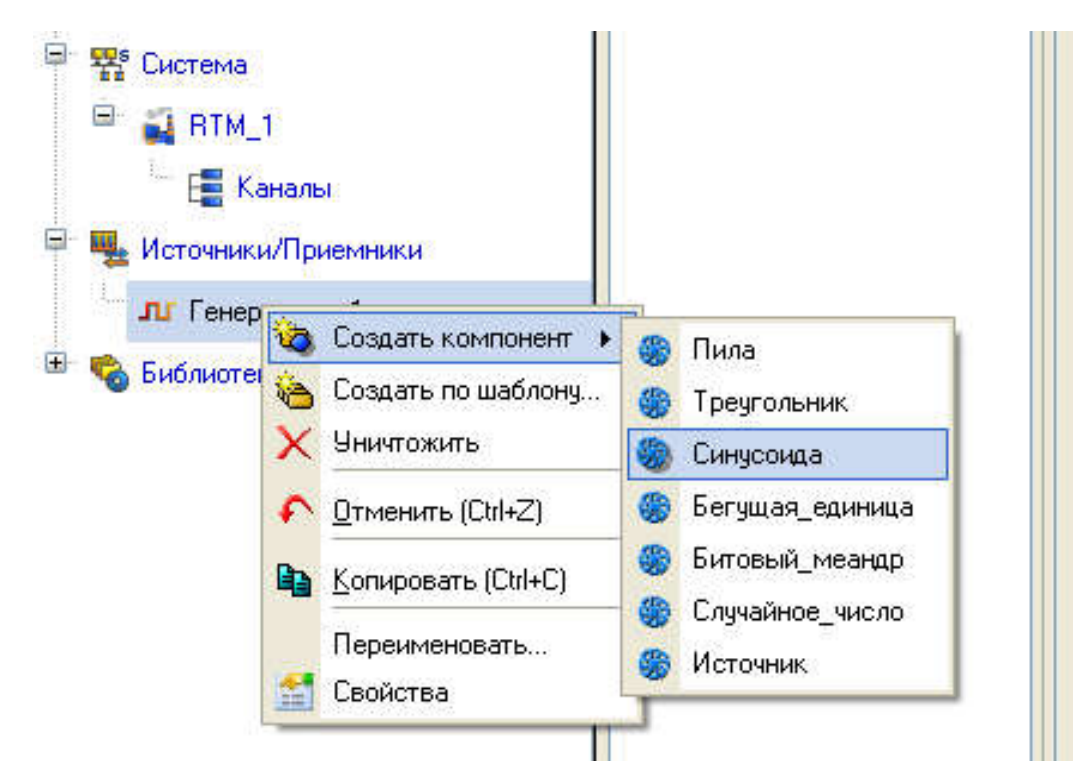

Рис. 28. Выбор компонента «Синусоида»

• захватим с помощью ЛК созданный источник и, не отпуская ЛК, перетащим курсор на узел «**RTM\_1**» в слое «**Система**», а затем, в открывшемся окне компонентов, на канал «**Параметр**». Отпустим ЛК.

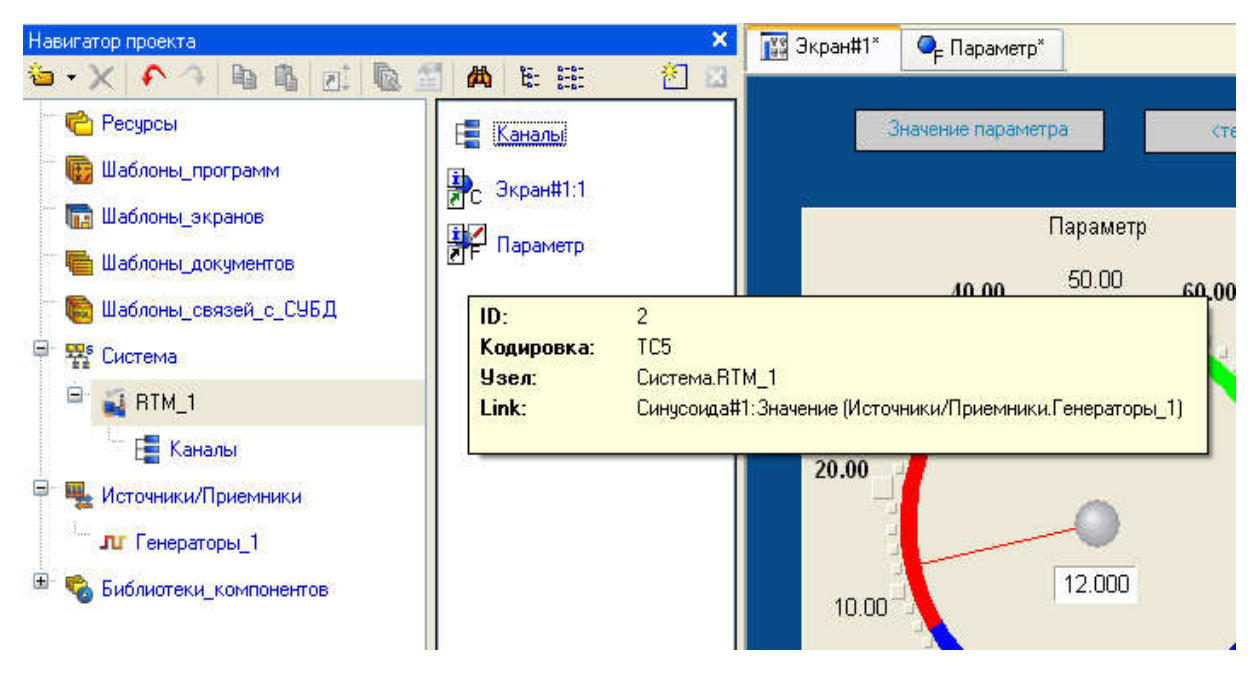

Рис. 29. «Навигатор проекта»

## Запуск проекта

• Сохраним проект с помощью иконки **н**, задав в открывшемся окне имя Laba\_1.prj;

• на инструментальной панели выберем ЛК иконку 🧖 и подготовим проект для запуска в реальном времени;

• ЛК выделим в слое «Система» узел «RTM\_1», а после, нажав ЛК

иконку ма инструментальной панели, запустим профайлер;

• запуск/останов профайлера осуществляется с помощью иконки на его инструментальной панели или клавишной комбинации «Ctrl+R».

В открывшемся окне ГЭ справа от надписи «Значение параметра» должно показываться изменение синусоидального сигнала. То же значение должен отображать и стрелочный прибор:

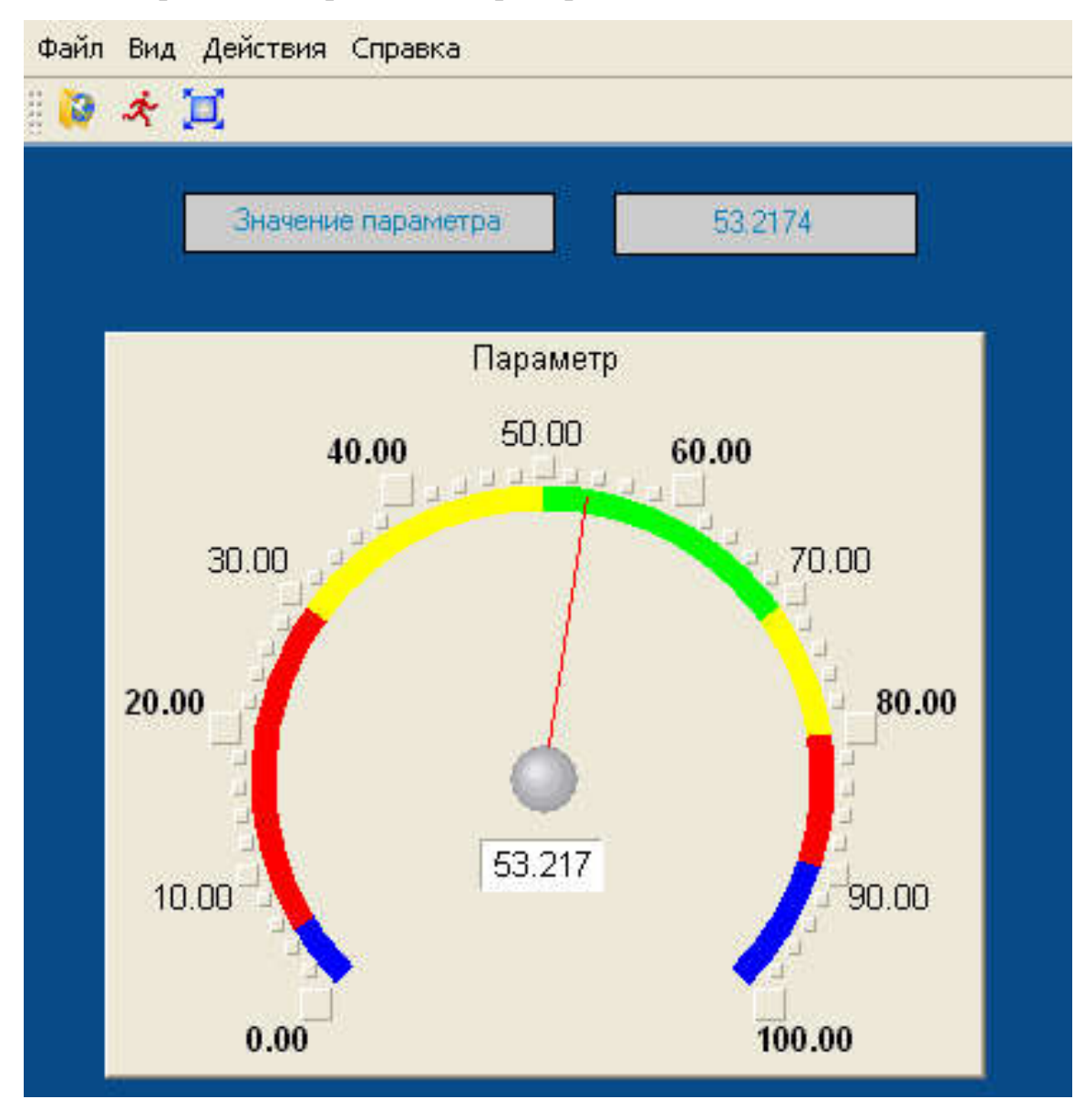

Рис. 30. Эмуляция проекта в реальном времени

## ЛАБОРАТОРНАЯ РАБОТА № 3

#### Добавление функции управления

**Цель работы** – научиться создавать графический элемент, позволяющий реализовать ввод числовых значений с клавиатуры, а также графический элемент, предназначенный для совместного просмотра изменений значений каналов узла во времени и отслеживания предыстории – тренд.

#### Порядок выполнения работы

Введем в состав графического экрана ГЭ, позволяющий реализовать ввод числовых значений с клавиатуры. Создадим новый аргумент шаблона экрана для их приема.

#### Редактирование графического экрана

- вызовем графический экран на редактирование;
- на инструментальной панели графического редактора выберем ЛК

иконку ГЭ Кнопка –

• с помощью мыши разместим ГЭ в поле экрана под ГЭ 🥨;

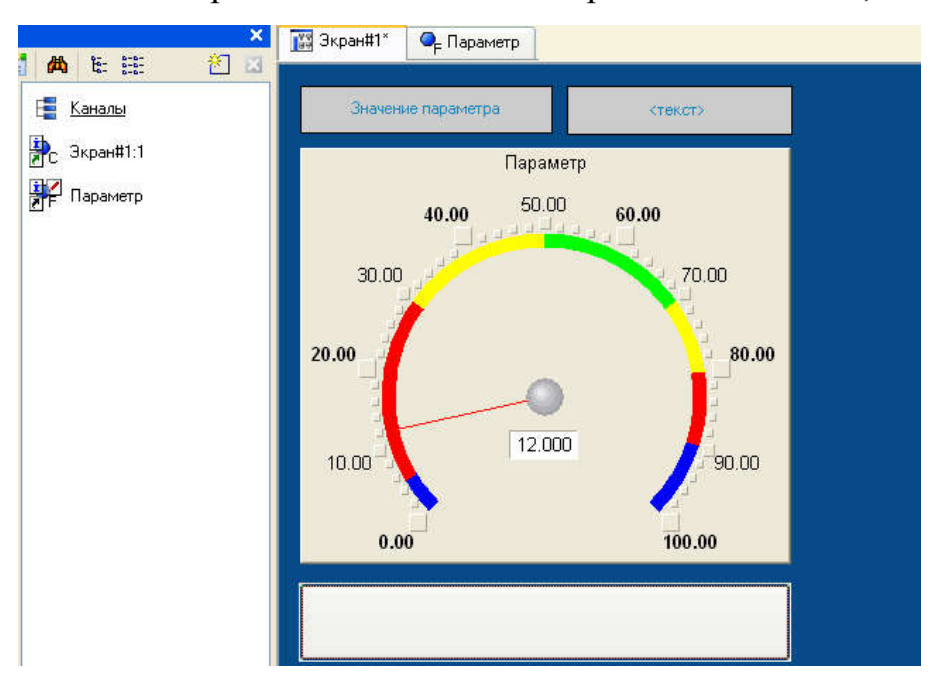

Рис. 31. Графический экран

• перейдем в режим редактирования 🔖, выделим ГЭ 🖭 ЛК и

вызовем окно его свойств:

| Свойства объекта            |                |  |  |  |  |  |
|-----------------------------|----------------|--|--|--|--|--|
| ок Кнопка Справка           |                |  |  |  |  |  |
| € <b>1</b>                  |                |  |  |  |  |  |
| Свойство                    | Значение       |  |  |  |  |  |
| Два состояния               | False          |  |  |  |  |  |
| Плоская                     | False          |  |  |  |  |  |
| Текст                       |                |  |  |  |  |  |
| Шрифт                       | MS Shell Dlg,8 |  |  |  |  |  |
| Цвет текста                 |                |  |  |  |  |  |
| Заливка                     |                |  |  |  |  |  |
| Изображение                 |                |  |  |  |  |  |
| Истинный размер изображения | False          |  |  |  |  |  |
| Скрыть при старте           | False          |  |  |  |  |  |
| Подсказка                   |                |  |  |  |  |  |
|                             |                |  |  |  |  |  |

Рис. 32. Редактирование графического экрана

- в поле «Текст» введем надпись «Управление»;
- откроем бланк «События» 
  и ПК раскроем меню «По нажатию

## (mousePressed)»;

• выберем из списка команду «Добавить Передать значение»;

| ок Кнопка Справка |                 |           |                                        |  |  |
|-------------------|-----------------|-----------|----------------------------------------|--|--|
|                   |                 | <b>(†</b> |                                        |  |  |
| Свойст            | во              |           | Значение                               |  |  |
| Код доступа       |                 |           | 0                                      |  |  |
| Событи            | 8               |           |                                        |  |  |
| ± mou             |                 | ,<br>Пере | адать значение                         |  |  |
|                   | nouseriei<br>Πε |           | азать/скрыть элементы<br>зйти на экран |  |  |
|                   |                 | Посл      |                                        |  |  |
|                   |                 | Посл      |                                        |  |  |
|                   |                 | Вып       | пать строку<br>рлнить                  |  |  |

Рис. 33. Свойства объекта

• в раскрывшемся меню настроек выбранной команды в поле «Тип передачи» выберем из списка «Ввести и передать»:

| ок Кнопка Справка |                          |                                    |   |  |  |  |
|-------------------|--------------------------|------------------------------------|---|--|--|--|
|                   |                          |                                    |   |  |  |  |
| Свойст            | BO                       | Значение                           |   |  |  |  |
| Код дос           | тупа                     | 0                                  |   |  |  |  |
| Событи:           | 8                        |                                    |   |  |  |  |
| 🖻 <u>mou</u>      | usePressed               |                                    |   |  |  |  |
| 160               | Подтверждение            | False                              |   |  |  |  |
|                   | Сигнал                   | False                              |   |  |  |  |
|                   | Передать значение        |                                    |   |  |  |  |
|                   | Тип передачи             | Прямая                             | Y |  |  |  |
|                   | Значение                 | Прямая                             |   |  |  |  |
|                   | Результат                | Ввести и передать                  |   |  |  |  |
|                   | Источник                 | не-или                             |   |  |  |  |
|                   | Восстанавливать значение | И                                  |   |  |  |  |
| 🗄 <u>mou</u>      | <u>iseReleased</u>       | Добавить<br>Добавить процент шкалы |   |  |  |  |
|                   |                          | Умножить<br>Разделить              |   |  |  |  |

Рис. 34. Редактирование свойств

• щелчком ЛК в поле «Результат» вызовем табличный редактор

аргументов;

• создадим еще один аргумент и зададим ему имя «Управление»;

| Свойства объекта              | 5                 |            | ×                    | Навигатор пр | оекта                 |                                         |                |        | × 📷 3i       | кран#1* 🔍 🔍 |
|-------------------------------|-------------------|------------|----------------------|--------------|-----------------------|-----------------------------------------|----------------|--------|--------------|-------------|
|                               | ок Кнопка Справка |            |                      | 눱 🔹 🗙        | рсы                   | <u>م</u> 🔝 🛕                            | каналы         | E ·    |              | Значение па |
| Свойство                      | Значение          |            |                      | 🗌 🐻 🔢 абл    | юны_программ          | <b>D</b>                                | Экран#1        | 1      |              |             |
| Код доступа<br><u>События</u> | 0                 | 📓 Свойства | привл                | ізки         |                       | 11.201.                                 |                |        |              | ? 🛛         |
| <u>mousePressed</u>           |                   | δ • χ      | (a) 3                | 8 語 🔥        | 1 B B A               |                                         | ~              | AA     |              |             |
| Подтверждение                 | False             | Имя        | Тип                  | Типданных    | Значение по чмолчанию | Привязка                                | Флаги          | Группа | Ед.измерения | Комментари  |
| Сигнал                        | False             | Параметр   | <mark>r ↓</mark> alN | REAL         | -                     | 1.0000000000000000000000000000000000000 | Charl Strawite |        |              |             |
| 🖃 <u>Передать значение</u>    |                   | Управление | NI1                  | REAL         |                       |                                         |                |        |              |             |
| Тип передачи                  | Ввести и передать |            |                      |              |                       |                                         |                |        |              |             |
| Значение                      |                   |            |                      |              |                       |                                         |                |        |              |             |
| Результат                     |                   |            |                      |              |                       |                                         |                |        |              |             |
| Источник                      |                   |            |                      |              |                       |                                         |                |        |              |             |
| Восстанавливать               | значение False    |            |                      |              |                       |                                         |                |        |              |             |
| 🕀 mouseReleased               |                   | -          |                      |              |                       |                                         |                |        |              |             |
|                               |                   |            |                      |              |                       |                                         |                |        |              |             |
|                               |                   |            |                      |              |                       |                                         |                |        |              |             |
|                               |                   |            |                      |              |                       |                                         |                |        |              |             |
|                               |                   |            |                      |              |                       |                                         |                |        |              |             |
|                               |                   | <          |                      |              |                       |                                         |                |        |              | >           |
|                               |                   |            |                      |              | Готово Отг            | мена                                    | Отвязать       |        |              |             |

Рис. 35. Свойства привязки «Управление»

• изменим тип аргумента на «IN/OUT», кнопкой «Готово» подтвердим привязку атрибута ГЭ к этому аргументу:

| Свойств                                                                                                    | а объекта<br>ок Кноп      | ка Справка        |                            | <mark>×</mark> н. | авигатор проект | a<br>Դ   📭 🐴   🖽   🕵  | 🚰   🎮   E     | <br>  |  |  |
|----------------------------------------------------------------------------------------------------|---------------------------|-------------------|----------------------------|-------------------|-----------------|-----------------------|---------------|-------|--|--|
|                                                                                                    | <b>₽</b>                  |                   |                            |                   | 🍋 Ресурсы       |                       | 📑 <u>Кана</u> | лы    |  |  |
| Свойств                                                                                                    | 30                        | Значение          | 🛛 🐻 Шаблоны_программ 🔹 🗛 З |                   |                 |                       |               |       |  |  |
| Код дост                                                                                                    | гупа                      | 0                 | 🕄 Свойства                 | привязи           | м               |                       |               |       |  |  |
| События                                                                                                    | 1                         |                   | Chomerne.                  | upation           |                 |                       |               |       |  |  |
| 🖻 <u>mou</u>                                                                                                    | sePressed                 |                   | 🍅 • 🗙 🗌                    | 12                | 器 📭 🦘           | <b>₽ ₽ #</b>          |               | V A   |  |  |
|                                                                                                    | Тодтверждение             | False             | Имя                        | Тип               | Тип данных      | Значение по умолчанию | Привязка      | Флаги |  |  |
| -(                                                                                                    | Сигнал                    | False             | Параметр                   | N                 | BEAL            | -                     |               |       |  |  |
| B.I                                                                                                    | <u> Тередать значение</u> |                   | Управление                 | Min/ou            | JT BUREAL       |                       |               | ii.   |  |  |
|                                                                                                    | Тип передачи              | Ввести и передать |                            |                   |                 |                       |               |       |  |  |
|                                                                                                    | Значение                  |                   |                            |                   |                 |                       |               |       |  |  |
|                                                                                                    | Результат                 |                   |                            |                   |                 |                       |               |       |  |  |
|                                                                                                    | Источник                  |                   | -                          |                   |                 |                       |               |       |  |  |
| Подтверждение False<br>Сигнал False<br>Передать значение<br>Тип передачи Ввести и передать<br>Значение<br>Результат<br>Источник<br>Восстанавливать значение False |                           |                   |                            |                   |                 |                       |               |       |  |  |
| 🗄 mous                                                                                                    | <u>seReleased</u>         |                   |                            |                   |                 |                       |               |       |  |  |
|                                                                                                    |                           |                   |                            |                   |                 |                       |               |       |  |  |
|                                                                                                    |                           |                   |                            |                   |                 |                       |               |       |  |  |
|                                                                                                    |                           |                   |                            |                   |                 |                       |               |       |  |  |
|                                                                                                    |                           |                   | 10                         |                   |                 |                       |               |       |  |  |
|                                                                                                    |                           |                   | <                          |                   |                 | 100                   |               |       |  |  |
|                                                                                                    |                           |                   |                            |                   | [               | Готово Отмена         | Отвя          | ізать |  |  |

Рис. 36. Изменение типа аргумента «Управление»

• закроем окно свойств ГЭ

Далее выполним размещение ГЭ «**Текст**» для отображения вводимого с клавиатуры значения. Воспользуемся уже имеющимся на графическом экране ГЭ путем его копирования/вставки и перепривязки. Для этого:

• выделим ЛК ГЭ «Текст», выполненный для отображения аргумента «Параметр»:

• с помощью иконки на панели инструментов или комбинацией клавиш «Ctrl+C» скопируем выделенный ГЭ «Текст» в буфер обмена;

• далее с помощью иконки **1** или комбинацией клавиш «Ctrl+V» извлечем копию ГЭ из буфера обмена и поместим ее на графический экран;

• переместим, удерживая нажатой ЛК, копию ГЭ «Текст» справа от размещенного на экране ГЭ «Кнопка»;

• двойным щелчком ЛК на перемещенном ГЭ «Текст» откроем окно его свойств;

• двойным щелчком ЛК на строке «Текст» вкладки основных свойств

перейдем к настройке динамизации данного атрибута ГЭ;

• в правом поле строки «Привязка» щелчком ЛК откроем табличный редактор аргументов шаблона экрана;

| Свойства объекта  |                   | 🗙 Нави    | гатор прое | жта         |                      |
|-------------------|-------------------|-----------|------------|-------------|----------------------|
|                   | 🍅 • 🗙 🗠 👌 🐚 🛍 🖻 🛍 |           |            |             |                      |
| 🗏 🤌 🕻             | <b>;</b>          |           | 🖒 Ресурс   | ы           |                      |
| Свойство          | Значение          | 🔀 Свойсті | а привяз   | вки         |                      |
| Контур            |                   |           |            |             |                      |
| <u>Заливка</u>    |                   | 🔤 🔁 • 🗙   | る器         | 話してう        |                      |
| Шрифт             | MS Shell Dlg,8    | Имя       | Тип        | Тип данных  | Значение по умолчани |
| Выравнивание      | По центру         | Параметр  | 🛃 IN       | <b>BEAL</b> |                      |
| Текст (Параметр)  | <текст>           | Управлени | e 🎝 IN/OU  | T BUREAL    |                      |
| 🖻 Вид индикации   | Значение          |           |            |             |                      |
| Привязка          | Параметр          |           |            |             |                      |
| 🖻 Формат          | Generic           |           |            |             |                      |
| Generic           | %g                |           |            |             |                      |
| Цвет текста       |                   |           |            |             |                      |
| Скрыть при старте | False             |           |            |             |                      |
| Подсказка         |                   |           |            |             |                      |
| Выделение в МРВ   | False             |           |            |             |                      |
|                   |                   |           |            |             |                      |
|                   |                   |           |            |             |                      |
|                   |                   | 1.1       |            | - 1         | 10 - 20 C            |
|                   |                   |           |            |             | Готово               |

Рис. 37. Свойства привязки

• выделим ЛК в списке аргумент «Управление» и щелчком ЛК по экранной кнопке «Готово» подтвердим привязку атрибута ГЭ «Текст» к данному аргументу шаблона экрана;

| Свойства объекта  | ×              |  |  |  |  |  |  |  |
|-------------------|----------------|--|--|--|--|--|--|--|
| явсТекст Справка  |                |  |  |  |  |  |  |  |
| 1                 | <b>€</b> ₽     |  |  |  |  |  |  |  |
| Свойство          | Значение       |  |  |  |  |  |  |  |
| <u>Контур</u>     |                |  |  |  |  |  |  |  |
| Заливка           |                |  |  |  |  |  |  |  |
| Шрифт             | MS Shell Dlg,8 |  |  |  |  |  |  |  |
| Выравнивание      | По центру      |  |  |  |  |  |  |  |
| Текст (Управлен   | <текст>        |  |  |  |  |  |  |  |
| Вид индикации     | Значение       |  |  |  |  |  |  |  |
| Привязка          | Управление     |  |  |  |  |  |  |  |
| <u> </u>          | Generic        |  |  |  |  |  |  |  |
| Generic           | %g             |  |  |  |  |  |  |  |
| Цвет текста       |                |  |  |  |  |  |  |  |
| Скрыть при старте | False          |  |  |  |  |  |  |  |
| Подсказка         |                |  |  |  |  |  |  |  |
| Выделение в МРВ   | False          |  |  |  |  |  |  |  |

#### Рис. 38. Редактирование «Свойства объекта»

• закроем окно свойств ГЭ «Текст».

## Привязка аргумента экрана к каналу

Создадим по аргументу «Управление» шаблона экрана новый канал, отредактируем привязку атрибута канала к аргументу шаблона экрана. Для этого:

• в слое «Система» откроем узел «RTM\_1»;

• щелчком ПК вызовем через контекстное меню свойства компонента «Экран#1»:

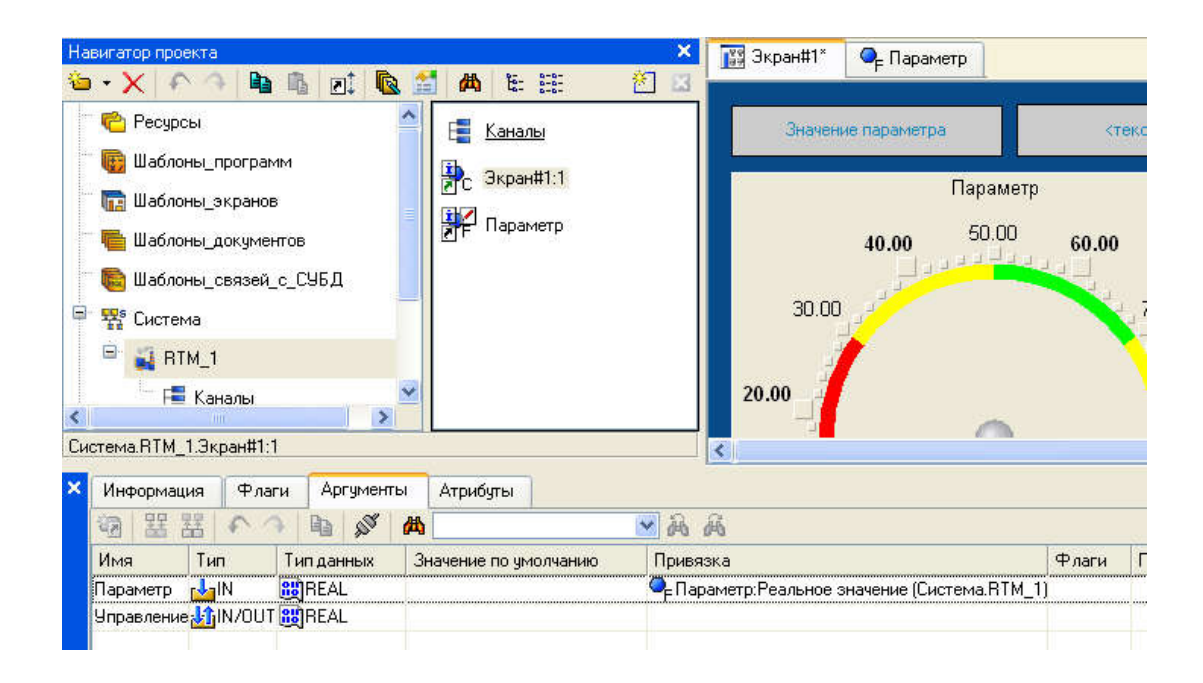

Рис. 39. Навигатор проекта

• выберем вкладку «Аргументы», ЛК выделим аргумент «Управление» и с помощью «иконки» Выполним автопостроение канала;

• в результате в узле «RTM\_1» ,будет создан канал с именем

«Управление»:

| авигатор проекта   |                      |                       | 🗙 [ 🎇 Экран#1*         | 🔍 Параметр                                                                                                    |                           |
|--------------------|----------------------|-----------------------|------------------------|----------------------------------------------------------------------------------------------------|---------------------------|
| ••X   ♠ →   ₽      | b 🖪 🗹 🖣              | a 🖆 🛤 🗄 🔠             | <u>2</u> ×             |                                                                                                    |                           |
| 菅 Ресурсы          |                      | 📔 📑 Каналы            | Значен                 | ие параметра                                                                                                    | <ul> <li>&lt;1</li> </ul> |
| 🐻 Шаблоны_прогр    | амм                  | Dury #1.1             |                        |                                                                                                    |                           |
| 📑 🌆 Шаблоны_экран  | 10B                  | С Экранита            |                        | Параметр                                                                                                    | 0                         |
| 🖷 Шаблоны докчм    | ентов                | 📲 📲 Параметр          |                        | 40.00 50.00                                                                                                    | 60.00                     |
|                    | йсСУБД               | Фр. Управление        |                        |                                                                                                    |                           |
| - 🐯 Система        | 9 <del>9</del> 39357 | Sec.                  | 30.00                  | المراجع المراجع الم |                           |
| 🖹 🎒 BTM 1          |                      |                       |                        |                                                                                                    |                           |
| E Kausau           |                      |                       | 20.00                  |                                                                                                    |                           |
|                    |                      | ~                     |                        | ~                                                                                                    |                           |
| ютема.RTM_1        | ~                    |                       | <                      | P(1)                                                                                                    |                           |
| Информация Ф       | паги Аргумен         | гы Атрибуты           |                        |                                                                                                    |                           |
| 電 器 器 🌾            | 🧿 📭 💉                | (為)                   | 🖻 a a                  |                                                                                                    |                           |
| Имя Тип            | Тип данных           | Значение по умолчанию | Привязка               |                                                                                                    | Флаги                     |
| Параметр 🛃 IN      | <b>BB</b> REAL       |                       | 🗣 Параметр:Реальное :  | значение (Система.RTM_                                                                                                    | 1)                        |
| Управление 🎝 IN/Ol | JT 👸 REAL            |                       | 🔍 📮 Управление:Входное | значение (Система.RTM_                                                                                                    | _1)                       |
|                    |                      |                       |                        |                                                                                                    |                           |

Рис. 40. Редактирование вкладки «Аргумент»

• двойным щелчком ЛК в поле «Привязка» аргумента «Управление» вызовем окно настройки связи, выберем в нем атрибут «Входное значение» канала «Управление» и кнопкой «Привязка» подтвердим связь аргумента экрана «Управление» с атрибутом «Входное значение» канала «Управление»:

| 🖻 🧏 Система                         | At    | рибуты                | Аргументы              |   |  |
|-------------------------------------|-------|-----------------------|------------------------|---|--|
| В № 1                               | ID    | Полное                | е имя                  |   |  |
| 🙀 (()))=)                           | 0     | Реальн                | ое значение            |   |  |
| 🐃 🧮 Каналы                          | 1     | 1 Аппаратное значение |                        |   |  |
|                                     | 2     | Входно                | е значение             |   |  |
| С экранни.                          | 3     | Состоя                | ние                    |   |  |
| 🗆 💁 Параметр                        | 4     | Достов                | ерность                |   |  |
|                                     | 5     | Период                | , пересчета (значение) |   |  |
| Ч <sub>Е</sub> Управление           | 6     | Тенден                | ция                    |   |  |
| <sup>≝</sup> Щ. Источники/Приемники | 7     | Интерв                | ал                     |   |  |
|                                     | 8     | Подклю                | рчение                 |   |  |
|                                     | 9     | Выходн                | юе значение            |   |  |
|                                     | <     |                       |                        | > |  |
|                                     | 10000 |                       |                        |   |  |

Рис. 41. Настройка связи

• закроем окно свойств компонента «Экран#1».

## Размещение ГЭ «Тренд»

Дополним созданный экран новым ГЭ для совместного просмотра изменений значений каналов узла во времени и отслеживания предыстории – трендом.

В правой части графического экрана разместим ГЭ «**Тренд**» для вывода значений «**Параметр**» и «**Управление**».

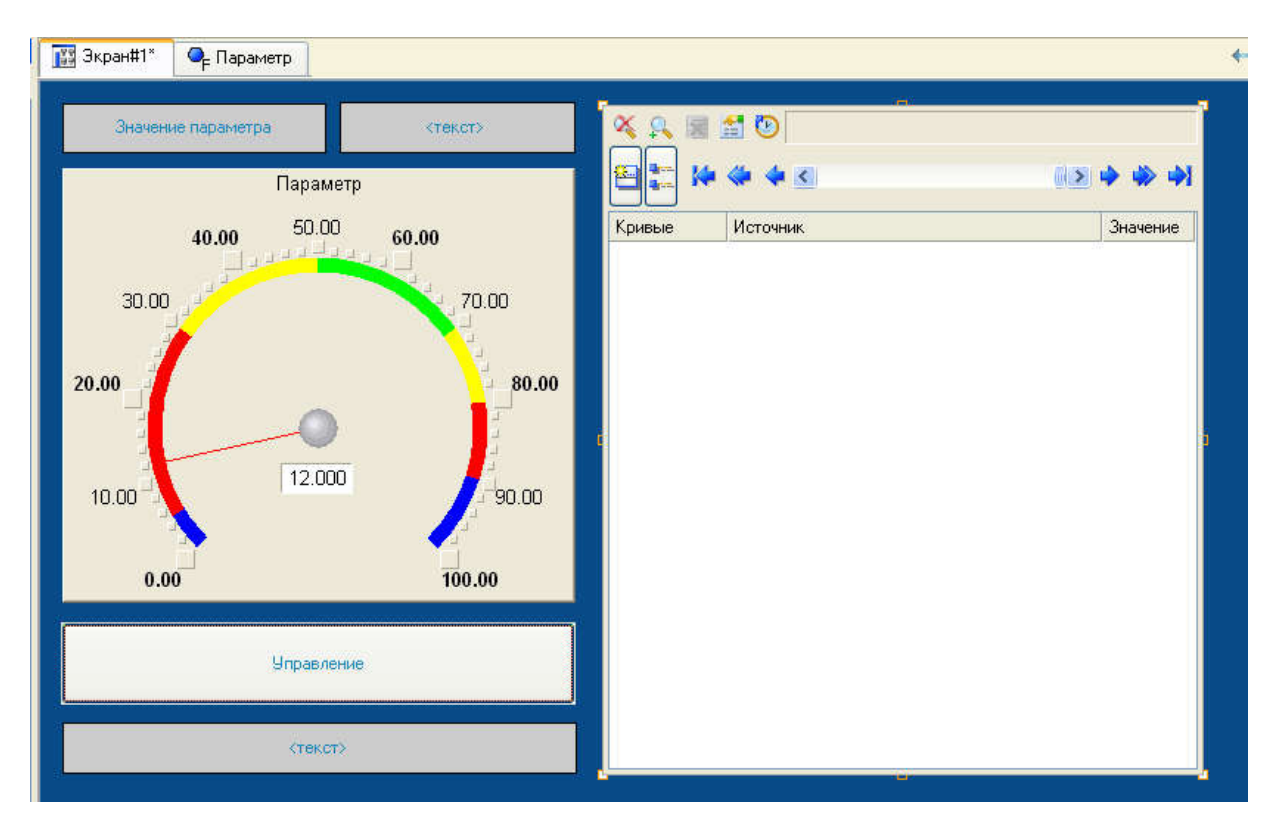

Рис. 42. Размещение ГЭ «Тренд»

Основные свойства ГЭ і оставим заданными по умолчанию. Перейдем во вкладку и, выделив ЛК строку «Кривые», с помощью ПК создадим две новых кривых. Настроим для них привязки к существующим аргументам, толщину и цвет линий:

| Свойство              | Значение                     |
|-----------------------|------------------------------|
| <u>Сривые</u>         |                              |
| Кривая [Параметр]     |                              |
| Заголовок             | Параметр                     |
| Привязка              | Параметр                     |
| Интерпретировать как  | Значение                     |
| Цвет                  |                              |
| Стиль линии           |                              |
| Толщина линии         | 3                            |
| Тип меток             | Нет меток                    |
| Формат                | %g                           |
| Стиль при I<>0 и W=0  |                              |
| Стиль при I=0 и W=1   |                              |
| Стиль при I<>0 и W=1  |                              |
| Макс, значение        | 100                          |
| Мин. значение         | 0                            |
| Интерполирование      | По периоду реального времени |
| 🖻 Кривая (Управление) |                              |
| Заголовок             | Управление                   |
| Привязка              | Управление                   |
| Интерпретировать как  | ; Значение                   |
| Цвет                  |                              |
| Стиль линии           |                              |
| Толщина линии         | 3                            |
| Тип меток             | Нет меток                    |
| Формат                | %g                           |
| Стиль при I<>0 и W=0  |                              |
| Стиль при I=0 и W=1   |                              |

Рис. 43. Редактирование свойств ГЭ «Тренд»

## ГЭ примет вид:

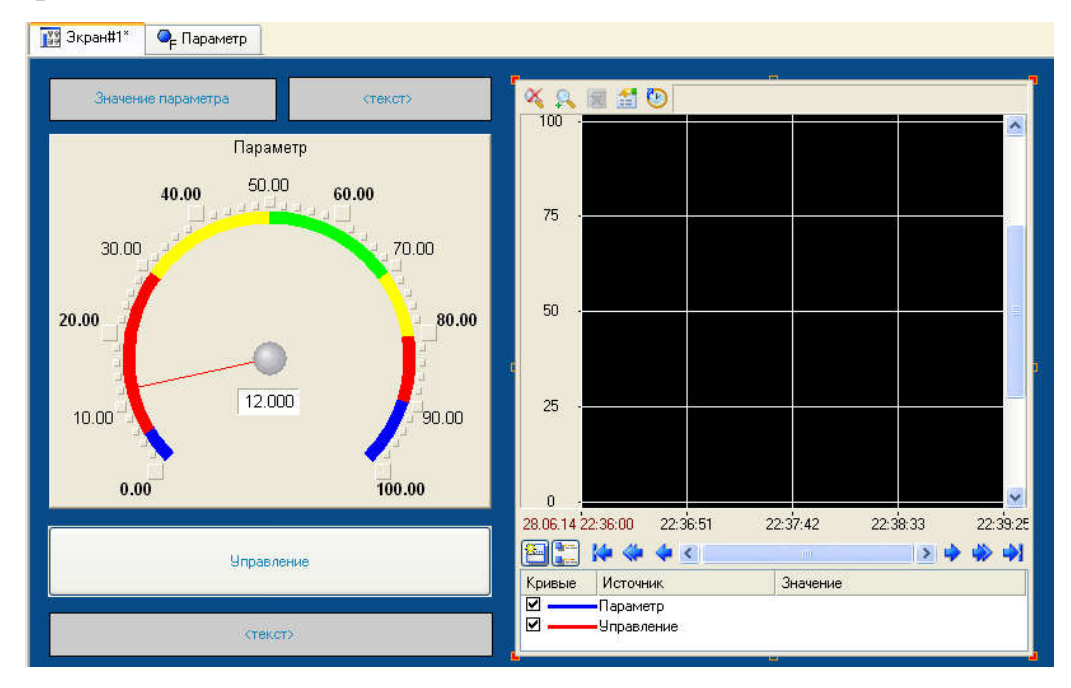

Рис. 44. Графический элемент «Тренд»

#### Запуск проекта

• Сохраним проект;

• на инструментальной панели выберем ЛК 🧖 для запуска проекта в реальном времени;

• с помощью иконки на инструментальной панели запустим проект на исполнение.

Теперь с помощью кнопки «Управление» вводим величину управляющего воздействия, равную 55, и наблюдаем результат в соседнем поле и тренде:

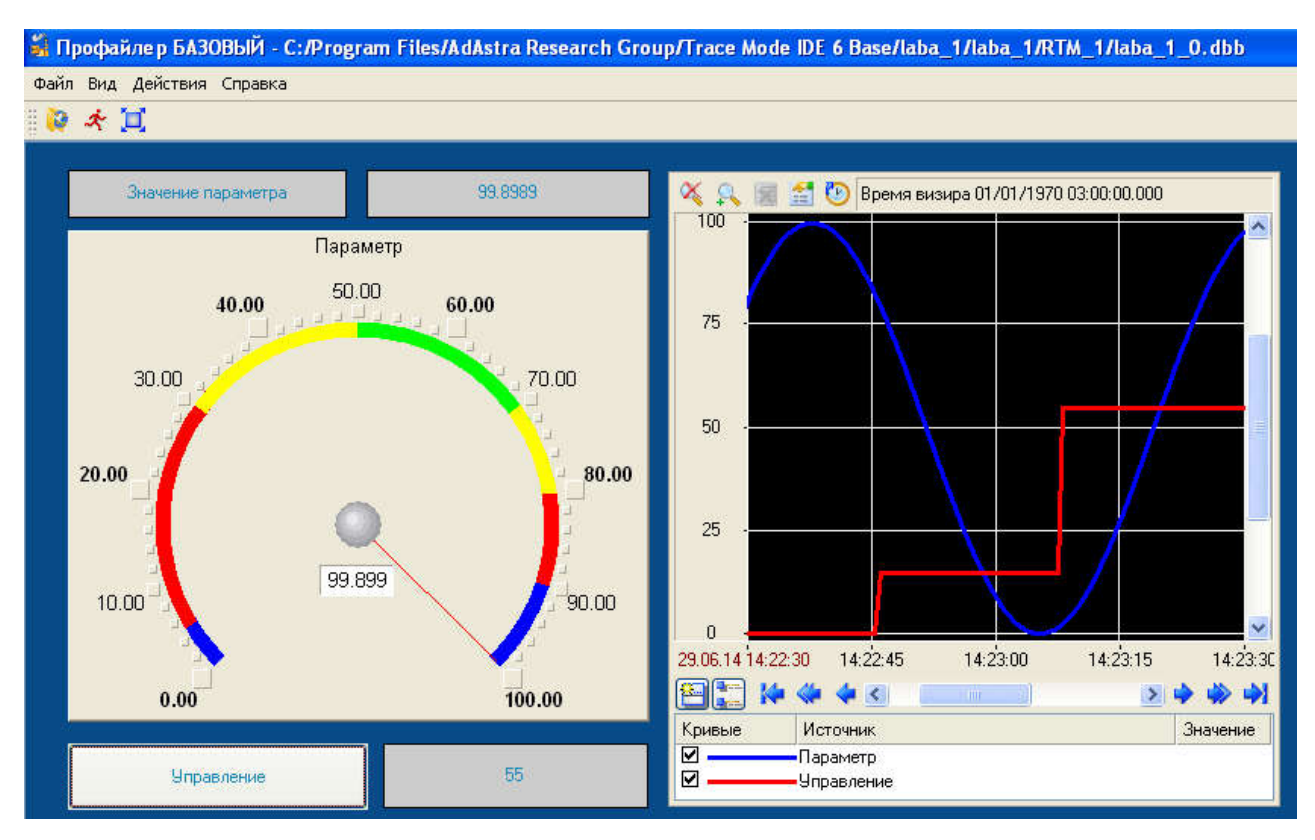

Рис. 45. Запуск «Проекта»

## ЛАБОРАТОРНАЯ РАБОТА № 4 Простейшая обработка данных

**Цель работы** – научиться основам программирования в TRACE MODE.

#### Порядок выполнения работы

С помощью нового компонента проекта – шаблона программы свяжем два имеющихся канала операцией сложения. Будем суммировать реальные значения каналов «Параметр» и «Управление», а результат помещать во вновь созданный аргумент экрана «Сумма» (с отображением на ГЭ «Текст» и «Тренд») без создания дополнительного канала в узле проекта.

#### Доработка графического экрана

• Скопируем два первых ГЭ – «Значение параметра» и «Текст» и разместим их ниже ГЭ «Кнопка»;

• изменим статический текст первого ГЭ на «Сумма»:

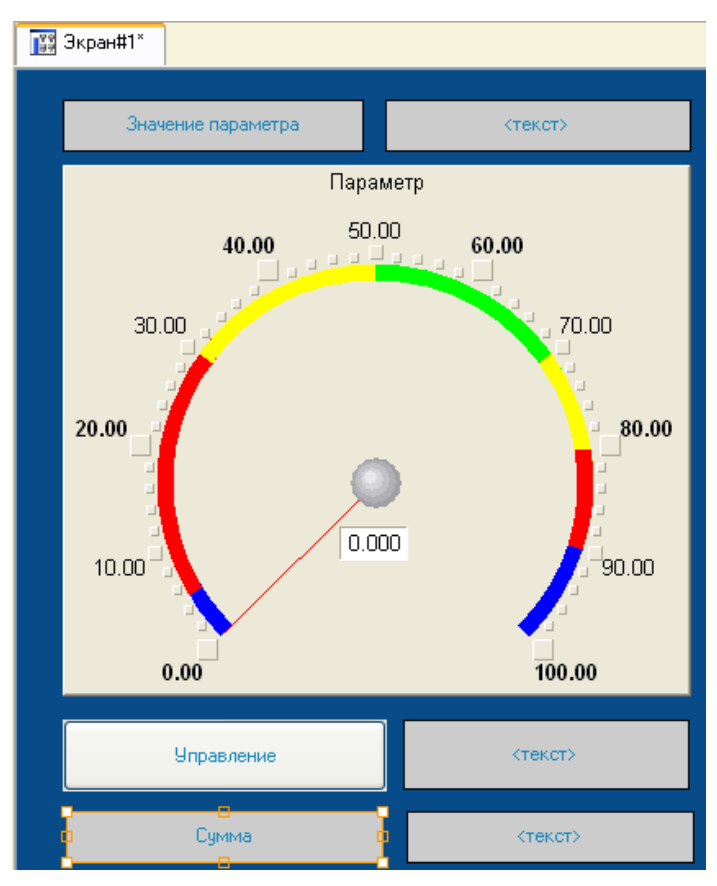

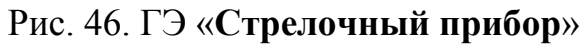

• динамику второго ГЭ привяжем к новому – третьему – аргументу шаблона экрана типа «IN» с именем «Сумма», который создадим в процессе привязки:

| 🍅 • 🗙   縮   器 器   🏫 🐴 📕 🔜 💌 爲 爲 |         |                       |                       |          |       |        |              |             |  |
|---------------------------------|---------|-----------------------|-----------------------|----------|-------|--------|--------------|-------------|--|
| Имя                             | Тип     | Тип данных            | Значение по умолчанию | Привязка | Флаги | Группа | Ед.измерения | Комментарий |  |
| Тараметр                        | 🛂 IN    | 88 REAL               |                       |          |       |        |              |             |  |
| Іправление                      | Min/OUT | 80 REAL               |                       |          |       |        | in           |             |  |
| Сумма                           | 🛂 IN    | <mark>ജ്</mark> ലREAL |                       |          | ļ     |        | l            | 1           |  |
|                                 |         |                       |                       |          |       |        |              |             |  |
|                                 |         |                       |                       |          |       |        |              |             |  |
|                                 |         |                       |                       |          |       |        |              |             |  |
|                                 |         |                       |                       |          |       |        |              |             |  |
|                                 |         |                       |                       |          |       |        |              |             |  |
|                                 |         |                       |                       |          |       |        |              |             |  |
|                                 |         |                       |                       |          |       |        |              |             |  |
|                                 |         |                       |                       |          |       |        |              |             |  |
|                                 |         |                       |                       |          |       |        |              |             |  |
|                                 |         |                       |                       |          |       |        |              |             |  |
|                                 |         |                       |                       |          |       |        |              |             |  |

Рис. 47. «Свойства привязки»

• добавим еще одну кривую на тренд с привязкой к аргументу

| «Сумма». |
|----------|
|----------|

| Свойства объекта        |                 | ×    |
|-------------------------|-----------------|------|
|                         | 过 Тренд Справка |      |
| Свойство                | Значение        | ^    |
| Кривые                  |                 |      |
| 🗄 Кривая1 (Параметр)    | - 13            |      |
| 🗄 Кривая2 (Управления   | e)              |      |
| 🖻 <u>Кривая (Сумма)</u> |                 |      |
| Заголовок               |                 |      |
| Привязка                | Сумма           |      |
| Интерпретировать ка     | ак Значение     |      |
| Цвет                    |                 |      |
| Стиль линии             |                 |      |
| Толщина линии           | 3               | \$ v |

Рис. 48. Редактирование «Свойства объекта»

#### Создание программы на языке Техно ST

Создадим программу, в которой сумма двух аргументов, связанных с атрибутами «**Реальное значение**» каналов «**Параметр**» и «**Управление**», будет помещается в третий аргумент с именем «**Сумма**». В дальнейшем воспользуемся возможностью связывания аргументов шаблонов для вывода на экран результата работы программы без создания дополнительного канала.

Двойным щелчком ЛК откроем узел «RTM\_1»:

• создадим в нем компонент «Программа»;

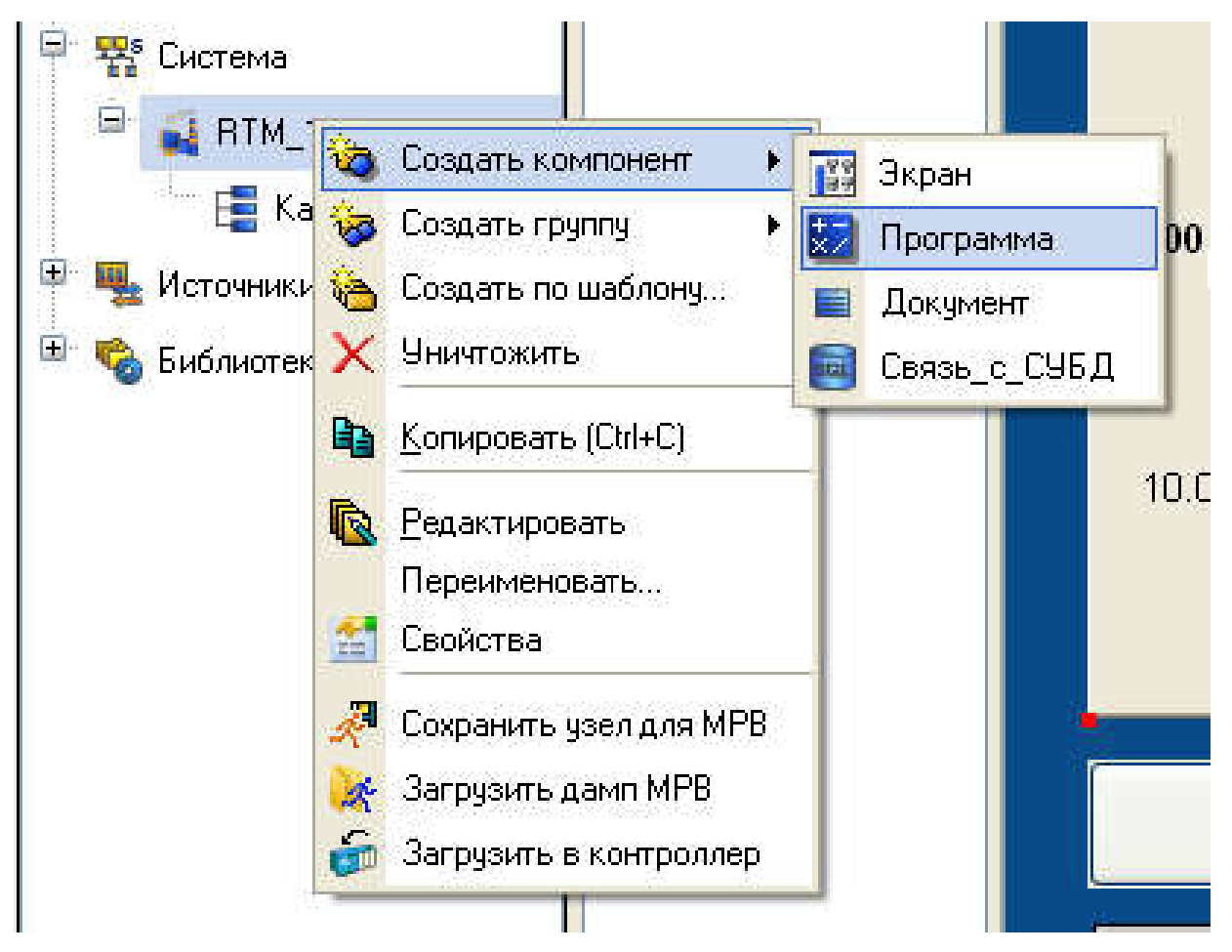

Рис. 49. Создание компонента «Программа»

• двойным щелчком ЛК по компоненту «Программа#1» перейдем в режим редактирования программы:

| 📑 🔢 Экран#1* 🛛 🔛 Програми | ma#1        |
|---------------------------|-------------|
|                           | 10          |
| Структура программы       | Комментарии |
| 🛃 Программа#1             |             |
|                           |             |
| Паременные переменные     |             |
| Побальные переменные      | 2           |
| торонкции                 |             |
| 🔤 Структуры               |             |
|                           |             |
| Constant and a            |             |

Рис. 50. Редактирование компонента «Программа#1»

• выделением ЛК в дереве шаблона «Программа#1» строки «Аргументы» вызовем табличный редактор аргументов;

• с помощью иконки <sup>1</sup> создадим в редакторе аргументов три аргумента с именами «Параметр», «Управление» и «Сумма». При этом первые два аргумента должны быть типа «IN», а третий – «OUT»;

| 🔁 🔀                                                                                                    |           | 🍅 • 🗙 🖓    | 器 器   🌔 🤿            | 🖣 🖞 🙀      |       |
|----------------------------------------------------------------------------------------------------|-----------|------------|----------------------|------------|-------|
| Структура программы                                                                                        | Комментар | Имя        | Тип                  | Тип данных | Значе |
| 🚼 Программа#1                                                                                              |           | Параметр   | MI N                 | REAL       |       |
| 🗄 🔼 Аргументы                                                                                              |           | Управление | 1N                   | REAL       |       |
| <ul> <li>Локальные переменные</li> <li>Глобальные переменны</li> <li>Функции</li> <li>Структуры</li> </ul> | e         | Суюма      | <mark>r1=</mark> 0UT | REAL       |       |

Рис. 51. Редактирование аргумента

• выделим ЛК в дереве шаблона строку «Программа#1» и в открывшемся диалоге «Выбор языка» выберем язык «ST»:

| вберите язык про | граммиров | ания функ | кции: |
|------------------|-----------|-----------|-------|
| 📀 ST программ    | a         |           |       |
| 🔘 SFC диаграми   | 4a        |           |       |
| 🚫 FBD диаграм    | ма        |           |       |
| 🚫 LD диаграмм    | а         |           |       |
| 🚫 IL программа   |           |           |       |

Рис. 52. Выбор языка программирования

• по нажатию экранной кнопки «Принять» в открывшемся окне редактора программ с объявленными переменными наберем следующую строку:

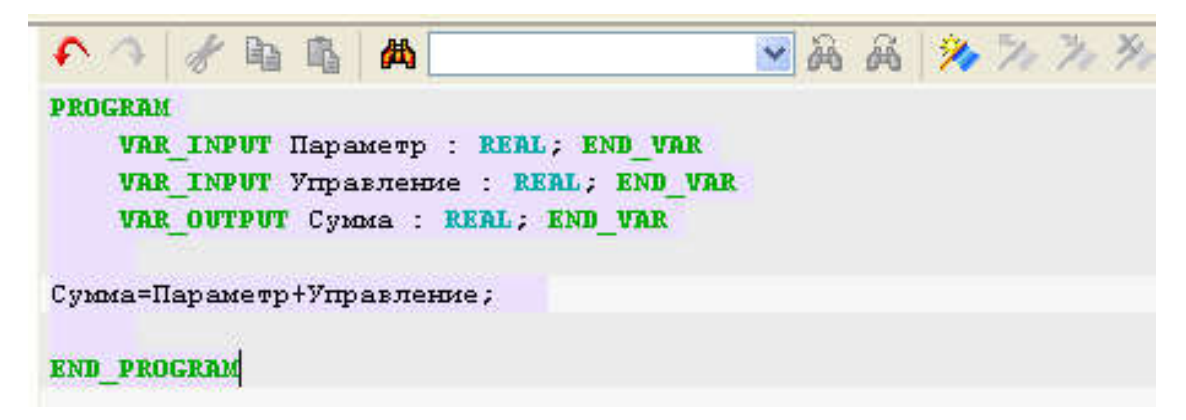

Рис. 53. Редактор программы

• с помощью иконки на инструментальной панели редактора или нажатием горячей клавиши F7 скомпилируем программу и убедимся в успешной компиляции в окне «Вывод» (Output), вызываемом из инструментальной панели с помощью иконки

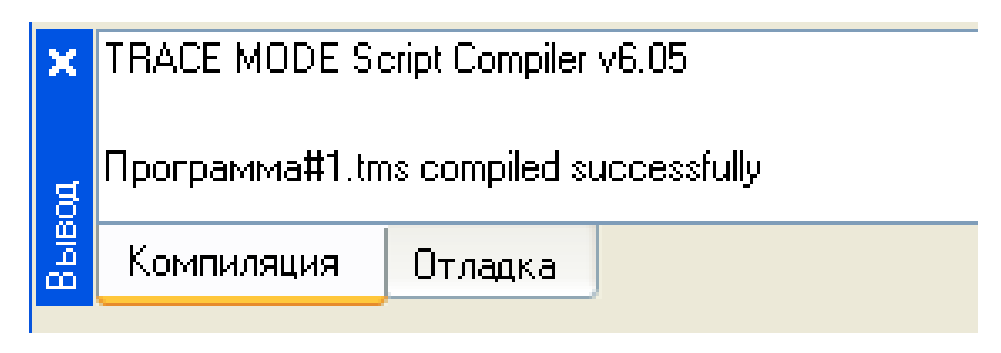

Рис. 54. Компиляция программы

## Привязка аргументов программы

Выполним привязку аргументов программы к атрибутам каналов:

• вызовем свойства компонента «Программа#1» через контекстное меню;

• выберем вкладку «Аргументы»;

• двойным нажатием в поле «Привязка» свяжем аргументы программы с атрибутами каналов – аргумент «Параметр» к реальному значению канала «Параметр», аргумент «Управление» к реальному значению канала «Управление»;

| <ul> <li>Шаблоны_документов</li> <li>Шаблоны_связей_с_СУБД</li> <li>Шаблоны_связей_с_СУБД</li> <li>Шаблоны_связей_с_СУБД</li> <li>Шаблоны_связей_с_СУБД</li> <li>Шаблоны_связей_с_СУБД</li> <li>Шаблины</li> <li>Шаблины</li> <l< th=""><th><ul> <li>Параметр</li> <li>управление</li> <li>Программа#1:2</li> </ul></th><th><ul> <li>Сконфигурировать связь дляСистема.RTM</li> <li></li></ul></th><th>А_1.Программа#1:2:Управление<br/>Атрибуты Аргументы<br/>ID Полное имя<br/>0 Реальное значение<br/>1 Аппаратное значение<br/>2 Входное значение<br/>3 Состояние<br/>4 Достоверность<br/>5 Период пересчета (значение)<br/>6 Тенденция</th></l<></ul> | <ul> <li>Параметр</li> <li>управление</li> <li>Программа#1:2</li> </ul> | <ul> <li>Сконфигурировать связь дляСистема.RTM</li> <li></li></ul> | А_1.Программа#1:2:Управление<br>Атрибуты Аргументы<br>ID Полное имя<br>0 Реальное значение<br>1 Аппаратное значение<br>2 Входное значение<br>3 Состояние<br>4 Достоверность<br>5 Период пересчета (значение)<br>6 Тенденция |  |  |  |
|----------------------------------------------------------------------------------------------------|-------------------------------------------------------------------------|--------------------------------------------------------------------|----------------------------------------------------------------------------------------------------|--|--|--|
| Система.RTM_1.Программа#1:2                                                                                                    |                                                                         | ●С Программа#1:2                                                   | 7 Интервал<br>8 Подключение                                                                                                    |  |  |  |
| × Информация Флаги Аргу                                                                                                    | менты Атрибуты                                                          | 👻 🌉 Источники/Приемники                                            | 9 Выходное значение                                                                                                    |  |  |  |
|                                                                                                    |                                                                         | Атрибуты/Аргументы Тип атрибута                                    |                                                                                                    |  |  |  |
|                                                                                                    | BREAL                                                                   | Удалить привязку Привязать канал                                   | Привязать атрибут Привязка Отмена                                                                                                    |  |  |  |
| Управление 🛃 IN Сумма 🔂 ОИТ                                                                                                    | 國REAL<br>國REAL                                                          |                                                                    |                                                                                                    |  |  |  |

Рис. 55. Редактирование привязки

• двойным щелчком в поле «Привязка» аргумента программы «Сумма» вызовем окно настройки связи, выберем в левом окне канал класса «CALL Экран#1», а в правом откроем вкладку «Аргументы» и укажем в

ней аргумент «Сумма», затем щелчком ЛК по экранной кнопке «Привязка» подтвердим связь:

| Т<br>Си | — — — — — — — — — — — — — — — — — — — | ;<br>цокументов<br>связей_с_С<br>налы<br>/Приемник<br>и_компонен<br>юграмма#1 | з<br>СУБД<br>и<br>нтов |        | Napar<br>Ynpae<br>Nporp | иетр<br>вление<br>рамма#1:2 | Сконфигурировать связь дляСистема.RT |                    |          |             | М_1.Программа<br>Атрибуты<br>Имя<br>Параметр<br>Управление_Ir<br>Сумма | на#1:2:Эк<br>Аргумент<br>Тип<br>г.ln:t]IN/OL<br>г.ln:t]IN/OL | ран_1_1_0<br>Ы<br>Тип данны<br>ЮREAL<br>И ЮREAL |        |
|---------|---------------------------------------|-------------------------------------------------------------------------------|------------------------|--------|-------------------------|-----------------------------|--------------------------------------|--------------------|----------|-------------|------------------------------------------------------------------------|--------------------------------------------------------------|-------------------------------------------------|--------|
| ×       | Информация                            | Флаги                                                                         | Apry                   | јменты | A                       | грибуты                     | ≣ 🖳 ۱                                | 1сточники/При      | иемникі  | 4           |                                                                        | 2                                                            | - I                                             |        |
|         |                                       | ♠ ♠ ]                                                                         | <b>B</b>               | S 1    | £                       |                             | Δτουδιστ                             |                    | Turn     |             |                                                                        |                                                              |                                                 |        |
|         | Имя                                   | Тип                                                                           |                        | Типдан | ных                     | Значение г                  | г Агриодтв                           | ижрі ументы        | типа     | приоуга     |                                                                        |                                                              |                                                 |        |
|         | Программа_1_2                         | _R 🛃 IN                                                                       |                        | BREAL  | 8                       |                             | Удалить пр                           | ривязку            |          | Привязат    | ть канал                                                               | Привязать аргум                                              | ен Пр                                           | ивязка |
|         | Программа_1_2                         | _R 🛃 IN                                                                       | Į                      | BBREAL | 8                       |                             | <u></u>                              |                    |          | Land        |                                                                        |                                                              |                                                 |        |
| 5       | Экран_1_1_Сум                         | ма 🟦 ОИТ                                                                      |                        | REAL   |                         |                             |                                      | <sup>©</sup> сЭкра | ан#1:1:С | Сумма (Сист | гема.RTM                                                               | _1]                                                          |                                                 |        |

Рис. 56. Настройка связи

В результате будем иметь:

| Компиляция    | Отладка               |            |                       |                                                 |
|---------------|-----------------------|------------|-----------------------|-------------------------------------------------|
| Информация    | Флаги                 | Аргументы  | Атрибуты              |                                                 |
| 3 器器          | 53                    | 🐚 🚿 🛤      |                       | A A                                             |
| Имя           | Тип                   | Тип данных | Значение по умолчанию | Привязка                                        |
| Параметр_В    | 🛃 IN                  | BEAL       |                       | Параметр:Реальное значение (Система.RTM_1)      |
| Управление_R  | da IN                 | BEAL       |                       | 9- Управление:Реальное значение (Система.RTM_1) |
| Экран_1_1_Сум | ма <mark>ф</mark> оОТ | REAL       |                       | ● <sub>С</sub> Экран#1:1:Сумма (Система.RTM_1)  |

Рис. 57. Результат редактирования

• Закроем окно свойств компонента «Программа#1».

#### Запуск проекта

- Сохраним проект с помощью иконки 🖪;
- на инструментальной панели выберем ЛК иконку 🌌 для запуска

проекта в реальном времени;

• с помощью иконки 🐔 на инструментальной панели запустим режим исполнения.

Вводя теперь с помощью кнопки «Управление» значения параметров будем наблюдать соответствующее изменение реального значения канала «Управление» и результата работы программы суммирования:

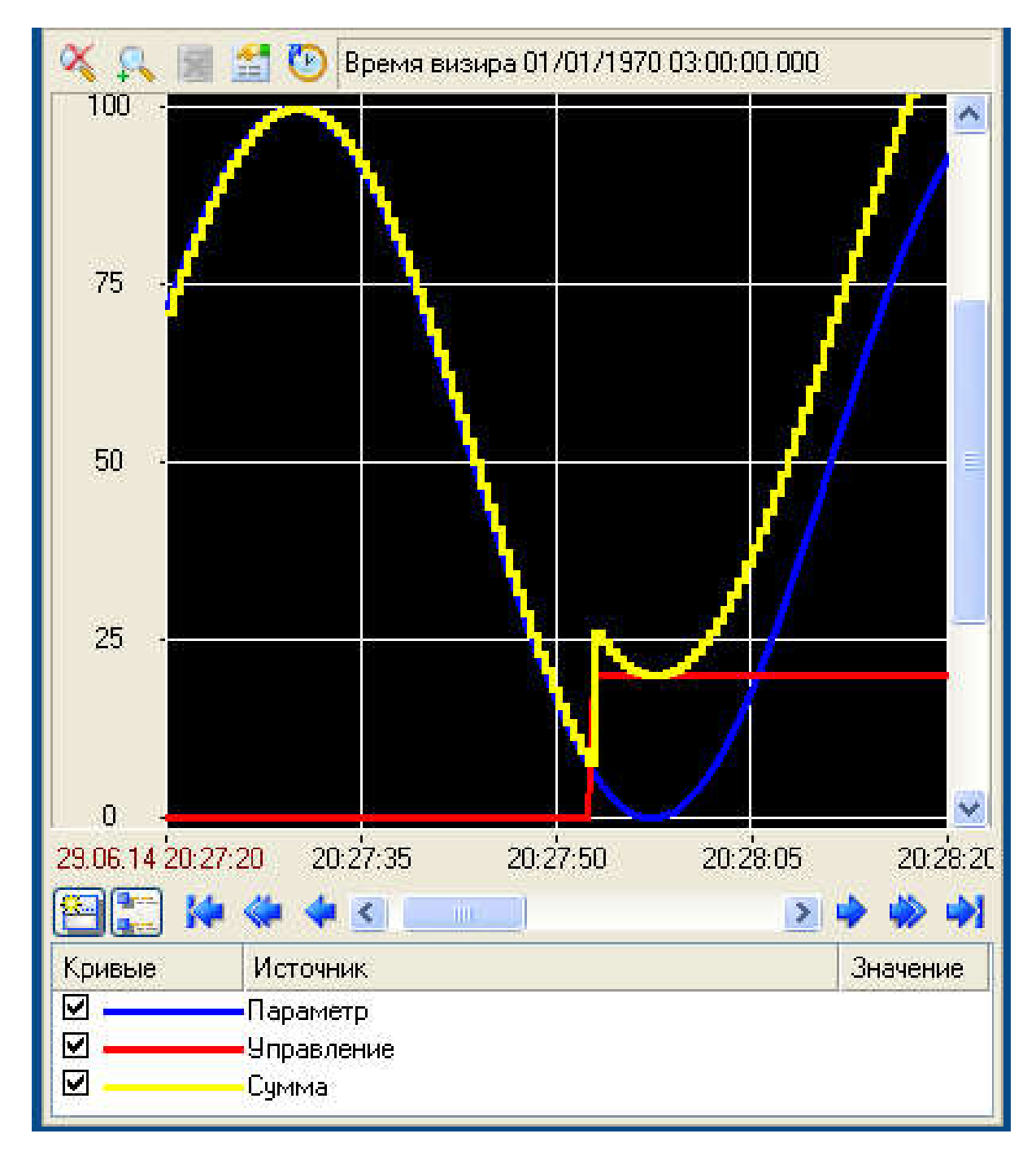

Рис. 58. Запуск проекта

## БИБЛИОГРАФИЧЕСКИЙ СПИСОК

- 1. Мезенцев А. А., Павлов В. М. САПР TRACE MODE 6: учебнометодическое пособие / Томский политехнический университет. – Томск: 2012 – 137 с.
- 2. Trace Mode IDE 6.09 Base: Справка. -M.: AdAstra Research Group, Ltd., 2014.
- 3. Сайт TRACE MODE . Режим доступа: www.tracemode.ru.
- Пьявченко Т. А. Автоматизированные информационно-управляющие системы с применением SCADA-системы Trace Mode: учебное пособие для студентов вузов, обучающихся по направлению подготовки «Автоматизация технологических процессов и производств» / – Санкт-Петербург: Лань, 2015. - 335 с.

Учебное издание

Ковалёв Дмитрий Александрович, Ляшенко Александр Леонидович

## ОСНОВЫ РАБОТЫ В ТКАСЕ МОДЕ

Учебно-методическое пособие для выполнения лабораторных работ

Редактор и корректор В.А. Басова Техн. редактор Л.Я. Титова

Темплан 2019 г., поз. 32

 Подп. к печати 03. 10.2019.
 Формат 60х84/16.

 Бумага тип.№1. Печать офсетная.
 Печ. л. 2,5.
 Уч. – изд. л. 2,5.

 Тираж 100 экз. Изд. № 32
 Цена «С».

Ризограф Высшей школы технологии и энергетики Санкт-Петербургского государственного университета промышленных технологий и дизайна, 198095, СПб., ул. И. Черных, 4.